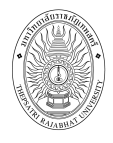

# สารบัญ

| 1 | າະເ   | บบบริการการศึกษาผ่านเครือข่ายอินเตอร์เน็ต          | 1  |
|---|-------|----------------------------------------------------|----|
|   | 1.1   | ระบบบริการการศึกษาผ่านเครือข่ายอินเตอร์เน็ตคืออะไร | 1  |
|   | 1.2   | ข้อตกลงเบื้องต้น                                   | 1  |
|   |       | ■ ความรู้พื้นฐานก่อนการใช้งานระบบ                  | 1  |
|   |       | <ul> <li>คำศัพท์ที่ใช้ในคู่มือ</li> </ul>          | 1  |
| 2 | ເຈົ່າ | งต้นใช้งานระบบ                                     | .2 |
|   | 2.1   | เข้าสู่ระบบ                                        | 3  |
|   | 2.2   | เปลี่ยนรหัสผ่าน                                    | 5  |
|   | 2.3   | ประวัติผู้ใช้ระบบ                                  | 6  |
|   | 2.4   | สถิติการศึกษา                                      | 7  |
|   |       | 2.4.1 สถิตินักศึกษา                                | 7  |
|   |       | 2.4.2 สถิติการลงทะเบียน                            | 13 |
|   |       | 2.4.3 สถิติการสอน                                  | 18 |
|   |       | 2.4.4 สถิติผลการศึกษา                              | 19 |
|   | 2.5   | ค้นหาข้อมูลนักศึกษา                                | 24 |
|   | 2.6   | ค้นหารายวิชา                                       | 26 |
|   | 2.7   | ค้นหาตารางเรียน                                    | 28 |
|   | 2.8   | ค้นหาตารางสอน                                      | 31 |
|   | 2.9   | ค้นหาตารางการใช้ห้อง                               | 32 |
|   | 2.10  | ) รายการความคิดเห็น                                | 34 |
|   | 2.11  | เสนอความคิดเห็น                                    | 35 |
|   | 2.12  | 2 ประวัติการเข้าใช้ระบบ                            | 36 |
|   | 2.13  | 3 ออกจากระบบ                                       | 36 |

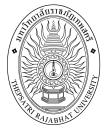

# 1 ระบบบริการการศึกษาผ่านเครือข่ายอินเตอร์เน็ต

## 1.1 ระบบบริการการศึกษาผ่านเครือข่ายอินเตอร์เน็ตคืออะไร

ระบบบริการการศึกษาผ่านเครือข่ายอินเตอร์เน็ตสามารถแบ่งออกได้เป็น 4 ส่วนตามลักษณะผู้ใช้งานคือ ระบบสำหรับนักศึกษา, เจ้าหน้าที่, อาจารย์ และผู้บริหาร ระบบบริการการศึกษาผ่านเครือข่ายอินเตอร์เน็ตสำหรับ ผู้บริหาร คือ ระบบที่ผู้บริหารสามารถค้นหาข้อมูล และเรียกดูสถิติต่างๆ ที่เกี่ยวกับระบบบริการการศึกษาของ มหาวิทยาลัย อาทิเช่น ตรวจสอบข้อมูลประวัตินักศึกษา สถิติการลงทะเบียน สถิติการสอน สถิตินักศึกษา ข้อมูล นักศึกษา สถิติผลการศึกษา และรายการความคิดเห็น โดยท่านสามารถใช้ระบบบริการการศึกษา ได้จากทุกจุดที่ สามารถเชื่อมโยงเข้ากับเครือข่ายของมหาวิทยาลัย และ/หรือ เครือข่ายอินเตอร์เน็ต

# 1.2 ข้อตกลงเบื้องต้น

# ความรู้พื้นฐานก่อนการใช้งานระบบ

ก่อนใช้ระบบบริการการศึกษาผ่านเครือข่ายอินเตอร์เน็ต ท่านจะต้องมีความรู้พื้นฐานการใช้งานคอมพิวเตอร์ เบื้องต้น และโปรแกรม Microsoft Internet Explorer 5.x ขึ้นไป

## คำศัพท์ที่ใช้ในคู่มือ

**เมาส์** หมายถึงอุปกรณ์ช่วยในการนำข้อมูลเข้าสู่เครื่องคอมพิวเตอร์ ซึ่งผู้ใช้จะใช้งานอุปกรณ์ชนิดนี้ร่วมกับ แป้นพิมพ์ อักษร

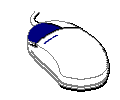

รูปที่ 1 รูปเมาส์ตัวอย่าง

**คลิก** หมายถึงการใช้นิ้วคลิกลงบนปุ่มส่วนบนด้านซ้ายของเมาส์ 1 ครั้งแล้วปล่อย

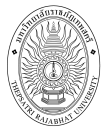

# 2 เริ่มต้นใช้งานระบบ

ท่านสามารถใช้งานระบบบริการการศึกษาได้จากเครื่องคอมพิวเตอร์ทุกเครื่องที่เชื่อมต่ออยู่กับระบบ เครือข่ายของมหาวิทยาลัย และ/หรือ เครือข่ายอินเตอร์เน็ต โดยการกำหนด Location หรือ Net site ในโปรแกรม Internet Explorer ไปที่ URL http://reg.tru.ac.th ที่ทางมหาวิทยาลัยกำหนด แล้วคลิกปุ่ม Enter ระบบจะนำท่าน ไปสู่ข้อมูลพื้นฐานทั่วไป ซึ่งท่านสามารถใช้งานได้ดังจอภาพต่อไปนี้

| เมนูหลัก<br>เข้าสู่ระบบ                                                                                                    | ประกาศเรื่อง                                                                                                    |
|----------------------------------------------------------------------------------------------------|----------------------------------------------------------------------------------------------------|
| รัชาท์เบิดสอน<br>ปฏิทินการศึกษา<br>หลักสูดรทีเบิดสอน<br>ดอบสาถาม<br>เธรร ช่าวประกาศ<br>นูแสดงพังก์ชั่น<br>งๆ ที่สามารถใช้<br>นได้ | <ol> <li><u>มินดีด้อนรับเข้าสู่ระบบบริการการศึกษา</u> มีโอ<br/>กองบริการการศึกษายินดีต้อนรับทุกท่านเข้าใช้งานระบบบริการการศึกษาออนไลน์ อาจารย์<br/>และนักศึกษาสามารถขอ Username และ Password สำหรับ Login เข้าใช้งานระบบบริการ<br/>การศึกษาออนไลน์ได้<br/>ปะการโละ Staff วันที่ปะการ 14 พลศ์กายน 2553</li> <li><u>องทะเบียนเรียนออนไลน์</u> 3 เอ<br/>นักศึกษาสามารถลงทะเบียนเรียนผ่านร<br/>วันนี้ เป็นดันไป</li> <li>วะบบจะแสดงประกาศเรื่องต่างๆ<br/>ของกองปริการการศึกษา ซึ่งสามารถ<br/>ดูรายละเอียดเพิ่มเติมได้ (ถ้ามี) โดย<br/>ใช้เมาส์คลิกที่หัวข้อประกาศแต่ละ</li> </ol> |
|                                                                                                    | ประกาศโดย Staff วันที่ประกาศ 2 กันยายน 2553                                                                                                    |

รูปที่ 2 หน้าจอแรกเมื่อเข้าสู่ระบบ

หน้าข่าวประกาศจะถูกแสดงขึ้นมาโดยอัตโนมัติทันทีที่ท่านเข้ามาที่เว็บไซต์ ของกองบริการการศึกษา เพื่อ แสดงข้อมูลข่าวสารต่างๆ จากระบบบริการการศึกษา โดยเรียงลำดับที่มีความสำคัญจากมากไปหาน้อย ให้ท่านใช้ เมาส์คลิกที่ชื่อเรื่องประกาศดังกล่าวเพื่อแสดงรายละเอียดของประกาศนั้นๆ ท่านควรใช้เว็บไซต์นี้อย่างต่อเนื่องเพื่อ จะได้ทราบข่าวหรือประกาศต่างๆ ของระบบบริการการศึกษา

จากรูป จะเห็นได้ว่าด้านซ้ายมือเป็นเมนูแสดงฟังก์ชันต่างๆ ที่สามารถใช้งานได้ ซึ่งประกอบไปด้วย การเข้า สู่ระบบ, วิชาที่เปิดสอน, ปฏิทินการศึกษา, หลักสูตรที่เปิดสอน และตอบคำถาม ถ้าท่านสนใจต้องการทราบ รายละเอียดส่วนใดให้ท่านใช้เมาส์คลิกที่เมนูที่ต้องการ

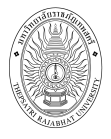

# 2.1 เข้าสู่ระบบ

ในการดำเนินกิจกรรมต่างๆ ที่เป็นส่วนบุคคล การตรวจสอบประวัติ การเรียกดูสถิติต่าง ๆ การเปลี่ยน รหัสผ่าน เป็นต้น ท่านสามารถกระทำได้โดยคลิกที่เมนู "**เข้าสู่ระบบ**" เพื่อใส่รหัสประจำตัว และรหัสผ่าน ถ้ารหัส ประจำตัว และรหัสผ่านที่ใช้ถูกต้องระบบจะอนุญาตให้ท่านเข้าไปใช้งานได้ (**ข้อควรระวัง**!!! ท่านจะต้องเก็บ รหัสผ่านไว้เป็นความลับ ไม่ควรบอกให้ผู้อื่นทราบ เพราะจะทำให้ผู้อื่นเข้าใช้งานระบบเสมือนว่าเป็นตัวของท่านเอง และทำให้เกิดความเสียหายขึ้นได้)

## วิธีใช้งาน

- 1. ให้ท่านคลิกที่เมนู "**เข้าสู่ระบบ**"
- 2. พิมพ์รหัสประจำตัว และรหัสผ่าน
- คลิกที่ปุ่ม "เข้าสู่ระบบ"

|        |              | 16                   | งท่าน             |
|--------|--------------|----------------------|-------------------|
| $\cap$ | รหัสประจำตัว | 1238                 |                   |
| V      | รหัสผ่าน     | 2. ป้อา              | <i>เรหั</i> สผ่าน |
| 18     |              | เข้าสระบบ ว อวิอซีปน |                   |

รูปที่ 3 หน้าจอสำหรับป้อนรหัสประจำตัว และรหัสผ่าน

ความปลอดภัยของการส่งรหัสผ่านในระบบบริการการศึกษานี้ได้มาตรฐานสากล ท่านจะสังเกตได้จากรูป กุญแจที่ล็อคอยู่ ข้อมูลรหัสผ่านที่ท่านป้อนจะถูกทำการเข้ารหัสก่อนส่งผ่านเครือข่าย

เมื่อผ่านขั้นตอนการตรวจสอบว่าเป็นท่านเรียบร้อยแล้ว ระบบจะนำท่านไปสู่หน้าข่าวประกาศซึ่งจะเป็นการ แจ้งถึงตัวท่านโดยตรง

ถ้าเป็นผู้บริหาร ที่มี ตำแหน่ง (สิทธิ์) เป็น อาจารย์ หรือเจ้าหน้าที่ด้วย เมื่อเข้าสู่ระบบจะปรากฏหน้าจอให้ เลือกระบบ สำหรับงานที่ต้องการใช้ คือ ระบบงานสำหรับเจ้าหน้าที่ ระบบงานสำหรับอาจารย์ และระบบงานสำหรับ ผู้บริหาร แต่ถ้าเป็นผู้บริหารที่ไม่มีสถานะเป็น อาจารย์ หรือเจ้าหน้าที่ ระบบจะเข้าสู่หน้าจอของผู้บริหารโดยตรง

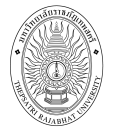

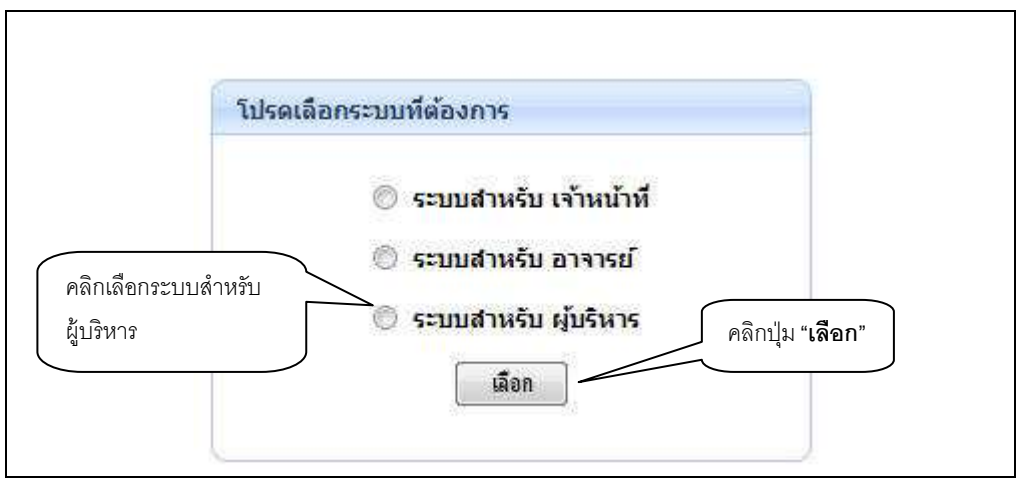

รูปที่ 4 หน้าจอเลือกระบบตามสิทธิ์

เมื่อท่านเข้าสู่ระบบเรียบร้อยแล้ว ระบบจะแสดงหน้าจอเมนูหลัก โดยมีเมนูแสดงฟังก์ชันต่าง ๆ ที่ท่าน สามารถใช้งานได้แสดงทางด้านซ้ายของจอภาพ ในรูปที่ 5

| เมนูหลัก                         | ยินดีต้อนรับ : อาจารย์ผู้พัฒนาระบบ บริการการศึกษา 💛                                            |                                     |
|----------------------------------|------------------------------------------------------------------------------------------------|-------------------------------------|
| ออกจากระบบ                       | ประกาศเรื่อง                                                                                   |                                     |
| เปลี่ยนรหัสผ่าน                  | 1. ยินดีต้อนรับเข้าสูระบบบริการการศึกษาออนไลน์ (ด่วนที่สุด) 📑 🗉                                | แสดงสิทธิ์                          |
| ประวัติผู้ใช่งานระบบ             | กองบริการการศึกษายินดีต้อ <mark>น</mark> รับทุกท่านเข้าใช้งานระบบบริการการศึกษาออนไลน์ ท่านผู้ | การเข้าใช้งางเปิดดงบับ              |
| <u>สถิติการศึกษา</u>             | บริหารสามารถขอ Username และ Password สำหรับ Login เข้าใช้งานระบบบริการการ                      | ייי<br>אחליגיערדאו אחיז ו חיזיו דיי |
| ค้นหาข้อมูลนักศึกษา              | 41134 161617 (6171116731)311 1311 1341134 1                                                    | ท่านสามารถเปลี่ยนเพื่อ              |
| วิชาที่เปิดสอน                   | ประกาศโดย VN Staff วันที่ประกาศ 17 มกราคม 2554                                                 | เข้าใช้งาบสิทธิ์อื่น ๆ ได้          |
| ตารางเรียน/สอบ                   |                                                                                                |                                     |
| ดารางสอนอาจารย์                  |                                                                                                | (ถ้ามี)                             |
| ตารางการใช้ห้อง                  |                                                                                                |                                     |
| รายการคว <mark>า</mark> มคิดเห็น |                                                                                                |                                     |
| เสนอความคิดเห็น                  |                                                                                                |                                     |
| ประวัติการเข้าใช้ระบบ            |                                                                                                |                                     |
| ເວລາ 13:34:51                    |                                                                                                |                                     |
| vorseasdarvolva<br>VISION NET    | to top of page 🔺                                                                               |                                     |
| MIS-ERP                          |                                                                                                |                                     |

รูปที่ 5 หน้าจอให้บริการข้อมูลสำหรับผู้บริหาร

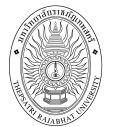

# 2.2 เปลี่ยนรหัสผ่าน

ท่านสามารถทำการเปลี่ยนรหัสผ่านได้บ่อยครั้งเท่าที่ต้องการ โดยการเลือกเมนู "**เปลี่ยนรหัสผ่าน**" ก่อนการ เปลี่ยนรหัสผ่านท่านควรตรวจสอบดูที่แป้นพิมพ์ก่อนว่า ขณะนี้เป็นภาษาไทย/หรือภาษาอังกฤษ และมีการกดแป้น CAPS LOCK ค้างไว้หรือไม่ ถ้าท่านลืมรหัสผ่านที่ใช้อยู่ในปัจจุบัน ให้ท่านติดต่อเจ้าหน้าที่กองบริการการศึกษา โดยตรง

## วิธีใช้งาน

- คลิกที่เมนู "เปลี่ยนรหัสผ่าน"
- ป้อนรหัสผ่านเดิม ลงในช่องรหัสผ่านเดิม
- 3. ป้อนรหัสผ่านที่ตั้งใหม่ ลงในช่องรหัสผ่านใหม่
- 4. ป้อนรหัสผ่านที่ตั้งใหม่ซ้ำอีก 1 ครั้ง ลงในช่องยืนยันรหัสผ่านใหม่ เพื่อป้องกันการป้อนรหัสผิดพลาด
- 5. คลิกที่ปุ่ม "**เปลี่ยนรหัสผ่าน**" ดังรูปต่อไปนี้

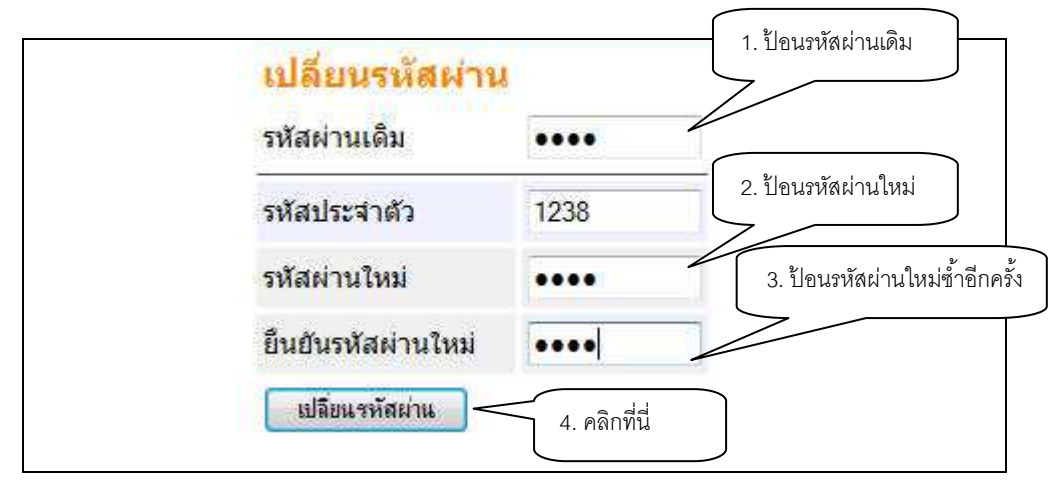

## รูปที่ 6 หน้าจอการเปลี่ยนรหัสผ่าน

ท่านสามารถทำการเปลี่ยนรหัสผ่านได้อย่างปลอดภัย เนื่องจากข้อมูลต่าง ๆ ที่ท่านป้อนที่หน้าจอนี้จะถูกทำ การเข้ารหัสก่อนลงไปในระบบเครือข่าย ท่านจะสังเกตได้จากรูปกุญแจล็อกทางด้านล่างขวามือของจอภาพ กรณี ท่านต้องการเปลี่ยนรหัสประจำตัวสำหรับเข้าใช้งานระบบก็สามารถทำการเปลี่ยนได้ในช่อง "**รหัสประจำตัว**"

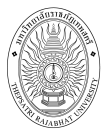

# 2.3 ประวัติผู้ใช้ระบบ

แสดงรายละเอียดประวัติผู้ใช้ระบบของท่าน ในหน้าจอนี้ท่านสามารถแก้ไขข้อมูลส่วนตัวของท่าน ซึ่งท่านจะ สามารถแก้ไขข้อมูลใดได้บ้างนั้นขึ้นอยู่กับการกำหนดของแผนกพัฒนานักศึกษาและทะเบียน

#### วิธีใช้งาน

- 1. เลือกหัวข้อ "**ประวัติผู้ใช้ระบบ**" จากหน้าจอหลัก (<sub>มิ</sub>ปที่ 5)
- 2. หากมีการแก้ไขข้อมูลส่วนตัวให้ใส่ข้อมูลส่วนตัวลงช่องข้อมูลที่ต้องการ
- คลิกที่ บันทึก เพื่อทำการบันทึกข้อมูลที่ได้รับการแก้ไขแล้ว
- หากต้องการยกเลิกข้อมูลที่เพิ่งแก้ไขในหน้าจอคลิกที่ปุ่ม "ถอยกลับ"

| າຍຄລັນ        | ประวัติผู้ใช้ระบ       | រារ                         |
|---------------|------------------------|-----------------------------|
|               | เลขที่บัตรประชาชน:     |                             |
|               | <mark>ศ</mark> านำหน้า | อาจารย์ 👻                   |
|               | ชื่อ:                  | ผู้พัฒนาระบบ บริการการศึกษา |
| 00            | ชื่ออังกฤษ:            | System                      |
|               | ประเภท:                | อาจารย์ประสา                |
| 100           | สถานภาพ:               | ปกติ                        |
| 1             | คณะ:                   |                             |
| A LAND / TANK | ตอบศาลามทาง Web        | Yes 🔻                       |
|               | เข้าใช้ระบบ:           |                             |
|               | ห้องท่างาน             | 402                         |
|               | โทร                    | 036-66666666                |
|               | อีเมลล์                | system@hotmail.com          |
|               | ชั่วโมงการทำงาน        | 08.30-17.00                 |
|               | เว็ปไซต์               | บันทึกแก้ไขระเบียนประวัติ   |
|               | หมายเหตุ               |                             |
|               |                        | บันทึก                      |
| 13:46:36      |                        | 00                          |

รูปที่ 7 หน้าประวัติผู้ใช้ระบบ

## 2.4 สถิติการศึกษา

สถิติการศึกษานี้ ประกอบไปด้วย สถิตินักศึกษา สถิติการลงทะเบียน สถิติการสอน และสถิติผลการศึกษา ซึ่งในหัวข้อดังกล่าวจะประกอบไปด้วยรายงานสถิติต่าง ๆ ที่เกี่ยวข้อง โดยท่านสามารถดูรายงานเหล่านั้นได้โดยใช้ เม้าส์คลิกที่ชื่อรายงานสถิตินั้น ๆ ดังรูปที่ 8

| อาจารย์ผู้พัฒนาระบบ บริการการศึกษา                          |        |                                    |
|-------------------------------------------------------------|--------|------------------------------------|
| สถิติการศึกษา                                               |        |                                    |
| สถิตินักศึกษา                                               |        |                                    |
| 1. สถิตินักศึกษาปัจุบัน                                     |        |                                    |
| <ol> <li>สถิตนักศึกษารับเข้า</li> </ol>                     |        |                                    |
| 3. สถิติสาเร็จการศึกษา                                      |        |                                    |
| สถิติการลงทะเบียน                                           |        |                                    |
| 1. สถิติจำนวนนักศึกษา มา-ไม่ลงทะเบียน แยกชั้นปี เพศ         |        |                                    |
| 2. สถิติจำนวนนักศึกษาลงทะเบียน แยกขึ้นปี เพศ                |        |                                    |
| <ol> <li>รายได้จากนักศึกษาแยกตามคณะ</li> </ol>              | $\geq$ | ศลกพบบรายงานสถุดพ<br>ต้องการดข้อมล |
| <ol> <li>รายได้จากนักศึกษาแยกตามคณะ จำแนกรายวิชา</li> </ol> |        |                                    |
| สถิติการสอน                                                 |        |                                    |
| 1. <u>ภาระการสอน</u>                                        |        |                                    |
| <ol> <li>รายวิชาที่ยังไม่ได้ส่งผลการศึกษา</li> </ol>        |        |                                    |
| สถิติผลการศึกษา                                             |        |                                    |
| 1. สรปเกรด                                                  | )      |                                    |
| 2. คะแนนตามภาคการศึกษา                                      |        |                                    |
| 3. <u>เกรดตามหมวดวิชา</u>                                   |        |                                    |

#### รูปที่ 8 หน้าจอเมื่อเลือกเมนู สถิติการศึกษา จากรูปที่ 5

#### 2.4.1 สถิตินักศึกษา

เลือก "**สถิตินักศึกษาปัจจุบัน**" จากหน้าสถิติการศึกษา รูปที่ 8 ในหัวข้อสถิตินักศึกษาท่าน สามารถขอดูรายงานสถิติต่างๆที่เกี่ยวข้องกับนักศึกษา ดังต่อไปนี้

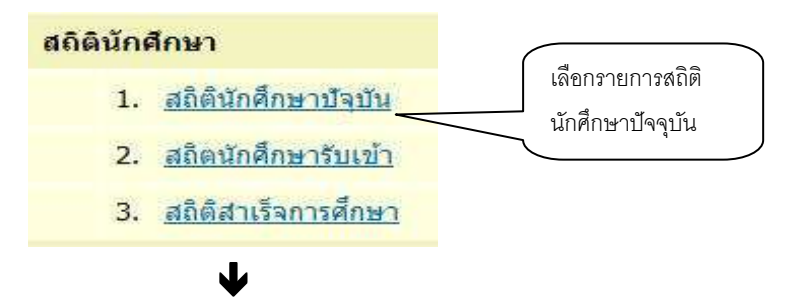

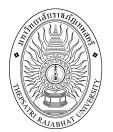

#### อาจารย์ผู้พัฒนาระบบ บริการการศึกษา

#### สถิตินักศึกษาปัจจุบัน

<u>แบบที่ 1</u> สถิตินักศึกษาบัจจุบันจำแนกคณะ <u>แบบที่ 2</u> สถิตินักศึกษาบัจจุบันจำแนกตามปีการศึกษาและภาคเรียน

#### กรุณาเลือกรูปแบบที่ต้องการ

### รูปที่ 9 หน้าจอเมื่อเลือกเมนู สถิตินักศึกษาปัจจุบัน

#### 2.4.1.1 สถิตินักศึกษาปัจจุบัน

เป็นรายงานแสดงจำนวนนักศึกษาปัจจุบัน จำแนกตามคณะ ระดับ ซึ่งท่านสามารถ

กำหนดเงื่อนไขการค้นหาโดยคณะ หรือปี/ภาคการศึกษาได้

อาจารย์ผู้พัฒนาระบบ บริการการศึกษา

#### สถิตินักศึกษาปัจจุบัน

<u>แบบที่ 1</u> สถิตินักศึกษาปัจจุบันจำแนกคณะ <u>แบบที่ 2</u> สถิตินักศึกษาปัจจุบันจำแนกตามปีการศึกษาและภาคเรียน

#### กรุณาเลือกรูปแบบที่ต้องการ

รูปที่ 10 หน้าจอเมื่อเลือกเมนู สถิตินักศึกษาปัจจุบัน

#### วิธีใช้งาน

- 1. จากหน้าจอสถิตินักศึกษา คลิกที่เมนู "สถิตินักศึกษาปัจจุบัน"
- 2. เลือกรูปแบบรายงานที่ต้องการ

ในรายงานสถิตินักศึกษาปัจจุบัน ท่านสามารถเลือกรูปแบบรายงานจำนวนนักศึกษาได้ 2 รูปแบบ ดังนี้

<u>แบบที่ 1</u> สถิตินักศึกษาปัจจุบันจำแนกคณะ เป็นรายงานจำนวนนักศึกษาปีปัจจุบัน แยกตาม คณะของนักศึกษา โดยระบบจะนำนักศึกษาที่มีสถานะน้อยกว่า 40 มาแสดง (สามารถศึกษาเพิ่มเติมเรื่องสถานะ นักศึกษาได้ที่ หัวข้อสถานะของนักศึกษา)

<u>แบบที่ 2</u> สถิตินักศึกษาปัจจุบันจำแนกตามปีการศึกษาและภาคเรียน เป็นรายงานจำนวน นักศึกษาปีปัจจุบันแยกตามปีการศึกษาและภาคเรียน โดยระบบจะนำนักศึกษาที่มีสถานะน้อยกว่า 40 และมีการ ทำกิจกรรมกับทางมหาวิทยาลัย ฯ เช่น การลงทะเบียน เป็นต้น

**สถานะของนักศึกษา** เป็นรหัสที่ใช้ระบุสถานะของนักศึกษาในแต่ละภาคการศึกษา สถานะของ นักศึกษา จัดกลุ่มได้ดังนี้

| กลุ่ม         | รหัสสถานะ | ความหมาย          |
|---------------|-----------|-------------------|
| นักศึกษาปกติ  | 10        | ปกติ              |
| ลาพักการเรียน | 11        | รักษาสภาพนักศึกษา |
|               | 12        | ลาพักการศึกษา     |
|               | 14        | ให้พักการศึกษา    |

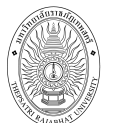

| กลุ่ม          | รหัสสถานะ | ความหมาย                                                         |
|----------------|-----------|------------------------------------------------------------------|
| รอขึ้นทะเบียน  | 5         | รอขึ้นทะเบียนเป็นนักศึกษา                                        |
| สำเร็จการศึกษา | 40        | สำเร็จการศึกษา                                                   |
| สถานภาพไม่ปกติ | 65        | ย้ายสาขาวิชา                                                     |
|                | 66        | ย้ายคณะ                                                          |
| พ้นสภาพการเป็น | 50        | ระงับใบกรอกเกรด                                                  |
| นักศึกษา       | 56        | ถูกไล่ออก                                                        |
|                | 58        | ถอนชื่อผิดคุณสมบัติการรับเข้าศึกษา                               |
|                | 60        | ลาออก                                                            |
|                | 70        | พ้นสภาพนักศึกษา เนื่องจากผลการเรียนต่ำกว่าเกณฑ์                  |
|                | 71        | พ้นสภาพนักศึกษา เนื่องจากไม่ลงทะเบียนเรียนและไม่ได้ลาพักการศึกษา |
|                | 72        | พ้นสภาพด้วยระเบียบการเงิน                                        |
|                | 73        | พ้นสภาพด้วยระเบียบวัดผล                                          |
|                | 74        | พ้นสภาพด้วยขาดคุณสมบัติปลอมแปลงเอกสาร                            |
|                | 80        | ถอนชื่อออกจากทะเบียนนักศึกษาเนื่องจากไม่มาลงทะเบียนฯ             |
|                | 85        | เสียชีวิต                                                        |
|                | 90        | ไม่มาขึ้นทะเบียนนักศึกษา                                         |

## วิธีใช้งาน

- 1. จากหน้าจอสถิตินักศึกษา คลิกที่เมนู "สถิตินักศึกษาปัจจุบัน"
- 2. คลิก "**แบบที่ 1 สถิตินักศึกษาปัจจุบันจำแนกคณะ** " รอการประมวลผลสักครู่

แสดงผล สถิติ น.ศ ปัจจุบัน จำแนกคณะและระดับ ที่นักศึกษามีสถานะน้อยกว่า 40 มาแสดง

อาจารย์ผู้พัฒนาระบบ บริการการศึกษา

#### สถิตินักศึกษาปัจจุบันจำแนกคณะ

|                                 | รวม           | วิทยาศาสตร์<br>และ<br>เทคโนโลยี | ครุศาสตร์  | มนุษยศาสตร์<br>และสังคม<br>ศาสตร์ | วิทยาการ<br>จัดการ                                                                  | เทคโนโลยี<br>อุตสาหกรรม | เทคโนโลยี<br>สารสนเทศ |
|---------------------------------|---------------|---------------------------------|------------|-----------------------------------|-------------------------------------------------------------------------------------|-------------------------|-----------------------|
| มหาวิทยาลัยราชภัฏเทพสตรี        |               |                                 |            |                                   |                                                                                     |                         |                       |
| - ทุกระดับ                      | 3771          | 3771                            | -          |                                   |                                                                                     | 100                     | -                     |
| - อนุปริญญา                     | 31            | 5                               |            | 4                                 | 10                                                                                  | 12                      | 14                    |
| - อนุปริญญา พิเศษ               | 1379          | 249                             | 5          | 128                               | 649                                                                                 | 136                     | 212                   |
| - ปริญญาตรี 4 ปี                | 4911          | 461                             | 263        | 1408                              | 1675                                                                                | 403                     | 701                   |
| - ปริญญาตรี 4 ปี พิเศษ          | 1841          | 5                               | 5          | 1010                              | 282                                                                                 |                         | 539                   |
| - ปริญญาตรี 2 ปี                | 437           |                                 | 1          | 1 17                              | 161                                                                                 | 276                     | 1.5                   |
| - ปริญญาตรี 2 ปี พิเศษ          | 2796          | 167                             | 154        | 72                                | 1593                                                                                | 666                     | 144                   |
| - ประกาศนียบัตรบัณฑิต พิเศษ     | 1134          | 3                               | 1131       | 1                                 | 100 million (100 million)<br>100 million (100 million)<br>100 million (100 million) | Sector Sector           | 12                    |
| - ปริญญาตรี 5 ปี                | 2068          | 422                             | 516        | 756                               |                                                                                     |                         | 374                   |
| - ปริญญาตรี 5 ปี พิเศษ          | 492           | 6 64                            | 492        | )                                 | 14                                                                                  | : 0#                    | 4                     |
| - ปริญญาโท                      | 22            | -                               |            | 20                                | 2                                                                                   |                         | -                     |
| - ปริญญาโท พิเศษ                | 1188          | 8 K-                            | 495        | 411                               | 216                                                                                 | 6 5-                    | 66                    |
| - ปริญญาตรี 3 ปี                | 142           | -                               |            | 142                               | -                                                                                   | 14                      | 14                    |
| - ปริญญาตรี 3 ปี พิเศษ          | 133           |                                 | 1.5        | 133                               |                                                                                     | 1.5                     | 15                    |
| - ปริญญาตรี 4 ปี เทียบโอน       | 783           | -                               | -          | -                                 | 548                                                                                 | 235                     | -                     |
| - ปริญญาตรี 4 ปี เทียบโอน พิเศษ | 687           | 5                               | 5 <u>6</u> | 8 22                              | 639                                                                                 | 48                      | 02                    |
| 571                             | ในศูนย์ 21815 | 5083                            | 3061       | 4084                              | 5775                                                                                | 1776                    | 2036                  |

รูปที่ 11 สถิตินักศึกษาปัจจุบันจำแนกคณะ

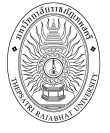

และ หากท่านต้องการเรียกดูรายงาน สถิติ น.ศ. จำแนกตามปีการศึกษา และภาคเรียน ให้คลิกที่
 "แบบที่ 2 " รอการประมวลผลสักครู่ หน้าจอจะปรากฏข้อมูลดังนี้

| สถิตินักศึ                                          | กษาปัจจุบันจำแ              | นกดา | ามปีกา | เรศึกษ | าและ | กาคเรี | ยน              |      |        |
|-----------------------------------------------------|-----------------------------|------|--------|--------|------|--------|-----------------|------|--------|
| คณะ 1                                               | : วิทยาศาสตร์และเทคโนโลยี   |      |        |        |      |        |                 |      |        |
| ปีการศึกษา <b>∢2</b>                                | 553 🕨 / <u>1</u> 2 <u>3</u> |      |        |        |      |        |                 |      |        |
| ปีการศึกษาที่เข                                     | ň                           | รวม  | 2553   | 2552   | 2551 | 2550   | 2549            | 2548 | <=2547 |
| มหาวิทยาลัยราช                                      | <b>รภั</b> ฏเทพสตรี         |      |        |        |      |        |                 |      |        |
| ระดับการศึกษา                                       | : ปริญญาตรี 4 ปี            |      |        |        |      |        |                 |      |        |
| - เกษตรศาสตร์                                       |                             | 23   | 10     | 5      | 8    | -      |                 | 1    | -      |
| - เคมี                                              |                             | 47   | 26     | 11     | 10   | 2      | -               | 12   | 2      |
| <ul> <li>วิทยาศาสตร์สิ่ง</li> </ul>                 | ນແວດລ້อ <b>ນ</b>            | 28   | 8      | 6      | 6    | 8      | 175             | 17   | 5      |
| <ul> <li>วิทยาศาสตร์และเทคโนโลยีการอาหาร</li> </ul> |                             | 65   | 32     | 20     | 13   | -      | 1.000           | ie,  | -      |
| - ชีววิทยาประยุศ                                    | าต์ (จุลชีววิทยา)           | 19   |        | 22     | 8    | 11     | 4               | 2    | -      |
| - <mark>คณิตศาสตร์เช</mark> ิ                       | งคอมพิวเตอร์                | 5    | 5.     | 1123   | 5    | 2      | 1378)           | 10   | ā      |
| - ฟิสิกส์                                           |                             | 25   | 11     | 5      | 5    | 4      | -               | -    | -      |
| - ชีววิทยาประยุศ                                    | าต์                         | 56   | 31     | 25     | 2    | 6      | 194             | 12   | 12     |
|                                                     | รวมในระดับ                  | 268  | 118    | 72     | 55   | 23     | -               |      | -      |
| ระดับการศึกษา                                       | : ปริญญาตรี 5 ปี            |      |        |        |      |        |                 |      |        |
| - คณิตศาสตร์                                        |                             | 209  | 124    | 51     | 22   | 9      | 3               | 47   | 5      |
| <ul> <li>วิทยาศาสตร์ทั่ว</li> </ul>                 | วไป                         | 193  | 109    | 53     | 25   | 6      | ( <del></del> ) | а,   |        |
|                                                     | รวมในระดับ                  | 402  | 233    | 104    | 47   | 15     | 3               | 2    |        |
|                                                     | รวมในศูนย์                  | 670  | 351    | 176    | 102  | 38     | 3               |      | -      |
| -                                                   | รวม                         | 670  | 351    | 176    | 102  | 38     | 3               | +    | 1      |

รูปที่ 12 สถิตินักศึกษาปัจจุบันจำแนกตามปีการศึกษาและภาคเรียน

5. แสดงผล สถิติ น.ศ ปัจจุบัน จำแนกตามปีการศึกษาและภาคเรียน ที่นักศึกษามีสถานะน้อยกว่า 40 มาแสดง

## 2.4.1.2 สถิตินักศึกษารับเข้า

เป็นรายงานแสดงจำนวนนักศึกษาตามวิธีรับเข้าประเภทต่างๆ จำแนกตามสถานภาพ , สาขาวิชา, วิธีการรับเข้า เพศ รวมทั้งจำนวนนักศึกษาที่มารายงานตัว ซึ่งท่านสามารถกำหนดเงื่อนไขการค้นหาที่ หลากหลาย ดังนี้

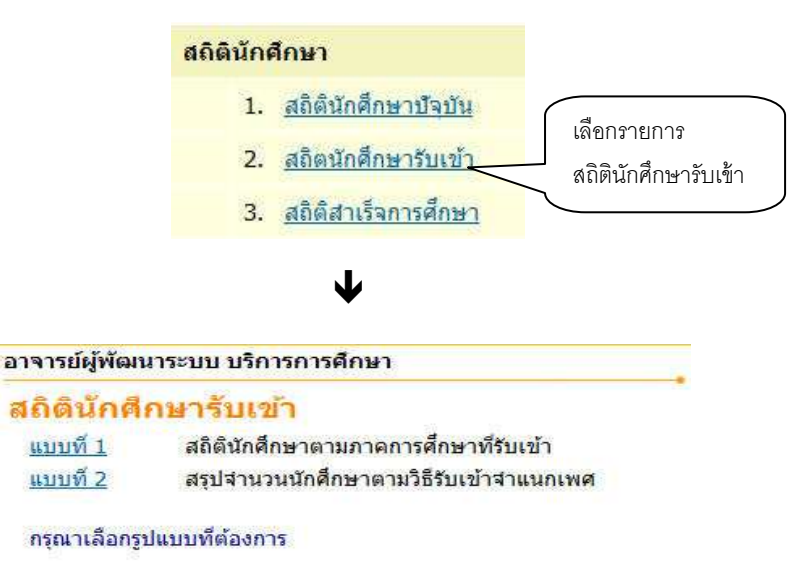

รูปที่ 13 หน้าจอเมื่อเลือกเมนู สถิตินักศึกษารับเข้า

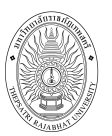

#### วิธีใช้งาน

- 1. จากหน้าจอสถิตินักศึกษา คลิกที่เมนู "สถิตินักศึกษารับเข้า"
- 2. เลือกรูปแบบรายงานที่ต้องการ

ในรายงานสถิตินักศึกษารับเข้า ท่านสามารถเลือกรูปแบบรายงานเพื่อแสดงจำนวนนักศึกษาได้ 3

แบบ ดังนี้

<u>แบบที่ 1</u> สถิตินักศึกษาตามภาคการศึกษาที่รับเข้า เป็นรายงานสรุปจำนวนนักศึกษาทั้งหมด (ทุกสถานะ) แยกตามสถานภาพนักศึกษา ตามปีที่รับเข้าศึกษา ในรายงานยังจำแนกศูนย์ ระดับการศึกษา และ คณะอีกด้วย

<u>แบบที่ 2</u> สรุปจำนวนนักศึกษาตามวิธีรับเข้าจำแนกเพศ เป็นรายงานสรุปจำนวนนักศึกษาทั้งหมด (ทุกสถานะ) แยกประเภทรับเข้าแบบต่างๆ ตามปีที่รับเข้าศึกษา ในรายงานยังจำแนกศูนย์ ระดับการศึกษา และ คณะอีกด้วย

#### วิธีใช้งาน

- 1. จากหน้าจอสถิตินักศึกษา คลิกที่เมนู "สถิตินักศึกษารับเข้า"
- คลิก "แบบที่ 1 สถิตินักศึกษาตามภาคการศึกษาที่รับเข้า " รอการประมวลผลสักครู่
- 3. แสดงผล สถิตินักศึกษาปัจจุบัน ตามภาคการศึกษาที่รับเข้า จำแนกคณะและระดับ

| อาจารย์ผู้พัฒนาระบบ บริการการศึกษา                      | -           |            |                |                                       |
|---------------------------------------------------------|-------------|------------|----------------|---------------------------------------|
| สถิตินักศึกษาตามภาคการศึกษาที่รับเข้า                   |             |            |                |                                       |
| คณะ 1 : วิทยาศาสตร์และเทคโนโลยี ▼                       | ,           |            |                |                                       |
| ปีการศึกษาที่เข้า ∢2553 ▶ / 1 2 3 🦳 เลือก คณะ และปี/ภาค |             |            |                | 5                                     |
| การศึกษารับเข้า ที่                                     | รับเข้า พ้น | สภาพ       | จบการ<br>ศึกษา | ปกดิ                                  |
| มหาวิทยาลัยราชภัฏเทพสตรี ต้องการดูข้อมูล                |             |            |                |                                       |
| ระดับการศึกษา : ปริญญาตรี 4 ปี                          |             |            |                |                                       |
| - เกษตรศาสตร์                                           | 15          | 1          | 5              | 14                                    |
| - เคมี                                                  | 27          | -          | -              | 27                                    |
| - วิทยาศาสตร์สิ่งแวดล้อม                                | 11          | 12         |                | 11                                    |
| - วิทยาศาสตร์และเทคโนโลยีการอาหาร                       | 35          | 3          | <i>—</i> .     | ~ ~ ~ ~ ~ ~ ~ ~ ~ ~ ~ ~ ~ ~ ~ ~ ~ ~ ~ |
| - ฟิสิกส์                                               | 11          | < <u>-</u> | แสดงจา         | นวนนักศกษาทั้งหมด                     |
| - ชีววิทยาประยุกต์                                      | 34          | 2          | ณ ปีภาค        | เการศึกษาปัจจุบัน                     |
| รวมในระดับ                                              | 133         | 6          | 11412/020      | าร สัดแดกวนเรื่องไข                   |
| ระดับการศึกษา : ปริญญาตรี 5 ปี                          |             |            | แยแพแป         | หรุกอที่ผดเทยอทเม                     |
| - คณิตศาสตร์                                            | 126         | 1          | ปี/ภาคก′       | ารศึกษารับเข้าที่ระบุ                 |
| - วิทยาศาสตร์ทั่วไป                                     | 114         | 1          |                |                                       |
| รวมในระดับ                                              | 240         | 2          | 100            | 238                                   |
| รวมในศูนย์                                              | 373         | 8          |                | 365                                   |
| รวม                                                     | 373         | 8          | -              | 365                                   |

รูปที่ 14 สถิตินักศึกษาตามภาคการศึกษาที่รับเข้า

ทั้งนี้สามารถเลือกดูสถิตินักศึกษาตามปีที่รับเข้าในปีภาคอื่น ๆ ที่ต้องการได้โดยการคลิกเลือกปี/ภาคการศึกษาที่ รับเข้า ที่ต้องการด้านบน

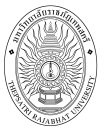

4. หากท่านต้องการเรียกดูรายงานสรุปจำนวนนักศึกษาทั้งหมด (ทุกสถานะ) ตามวิธีรับจำแนกเพศ
 ให้คลิกที่ "<u>แบบที่ 2</u> สรุปจำนวนนักศึกษาตามวิธีรับเข้าจำแนกเพศ" รอการประมวลผลสักครู่ หน้าจอจะ
 ปรากฏข้อมูลดังนี้

| อาจารย์ผู้พัฒนาระบ                     | บบ บริการการศึกษา                     |                  |     | X              |                |
|----------------------------------------|---------------------------------------|------------------|-----|----------------|----------------|
| สรุปจำนวนนั                            | ักศึกษาตามวิธีรับเข้าจำ               | แนกเ             | พศ  |                |                |
| คณะ 1:วิทยาศาสตร์                      | และเทคโนโลยี 🔫                        |                  |     |                |                |
| ปีการศึกษา <b>₹255</b> 3               | V/123                                 |                  |     |                |                |
|                                        | 36                                    | รับเข้า          | ชาย | หญิง           | รวม            |
| มหาวิทยาลัยราชภัฏเท                    | IWAA                                  |                  |     |                |                |
| ระดับการศึกษา : ป                      | เดือก อกเซ และ จีไ/กาอการสึกษาวังแข้า |                  |     |                |                |
| - เกษตรศาสตร์                          |                                       |                  | 14  | 1              | 15             |
| 10.53.520                              | ที่ต้องการดูข้อมูล                    | ลร               | 14  | 1              | 15             |
| -เคมี                                  |                                       |                  | 5   | 22             | 27             |
|                                        | รวมในหลัก                             | าสูตร            | 5   | 22             | 27             |
| <ul> <li>วทยาศาสตร์สิ่งแวดส</li> </ul> | າວນ                                   |                  | 5   | 6              | 11             |
|                                        | รวมในหลัก                             | าสูตร            | 5   | 6              | 11             |
| - วทยาศาสตร์และเทศ                     | าในโลยการอาหาร                        | and and a second | 3   | 32             | 35             |
|                                        | รวมในหลิก                             | าสูตร            | 3   | 32             | 35             |
| - พลกส                                 |                                       |                  | 2   | - `            | <u>ب</u>       |
| Roberto Lawrence de                    | รวม เนหลร                             | าสูตร            | 118 | งดงจ้านวน      | นักศึกษาทั้งหม |
| - อาาทยาบระยุกด                        |                                       | -                | กเ  | จีโกาดกาจ      | สึกษาปัดดาบับ  |
|                                        | รามเนหละ                              | าสูตร            | 618 | П91 IV.II ( 19 | พแบบ เบางเป็บห |
| ระดับการสึกษา : ปริก                   | รามเนา                                | 2-MI             | ଜୀ  | ามเงือนไขเี    | l/ภาคการศึกษ   |
| - ดณิตศาสตร์                           | Sed loca to th                        |                  | ×.  | 2 4            |                |
| PILLEDIPI ILIDIA                       | ຽວນໃນແລ້ະ                             | าสตร             | 51  | าเสเป็นระกี่   |                |
| - วิทยาศาสตร์ทั่วไป                    | 2 242 (147141                         | a Maria          | 11  | 103            | 114            |
|                                        | รามในหลัง                             | าสตร             | 11  | 103            | 114            |
|                                        | รามใน                                 | ระดับ            | 43  | 197            | 240            |
|                                        | รวมใน                                 | เศนย์            | 84  | 289            | 373            |
|                                        |                                       | รวม              | 84  | 289            | 373            |

รูปที่ 15 สรุปจำนวนนักศึกษาตามวิธีรับเข้าจำแนกเพศ

## 2.4.1.3 สถิติสำเร็จการศึกษา

เป็นรายงานแสดงจำนวนนักศึกษาที่สำเร็จการศึกษา ตามปีที่รับเข้าศึกษา โดยใน

รายงานยังจำแนกศูนย์ ระดับการศึกษา และคณะอีกด้วย

#### 🖎 จำนวนผู้สำเร็จการศึกษา ดังกล่าวเป็นข้อมูลจากจะระบบบริการการศึกษา

#### ที่ดำเนินการผ่านส่วนงาน Back Office เท่านั้น

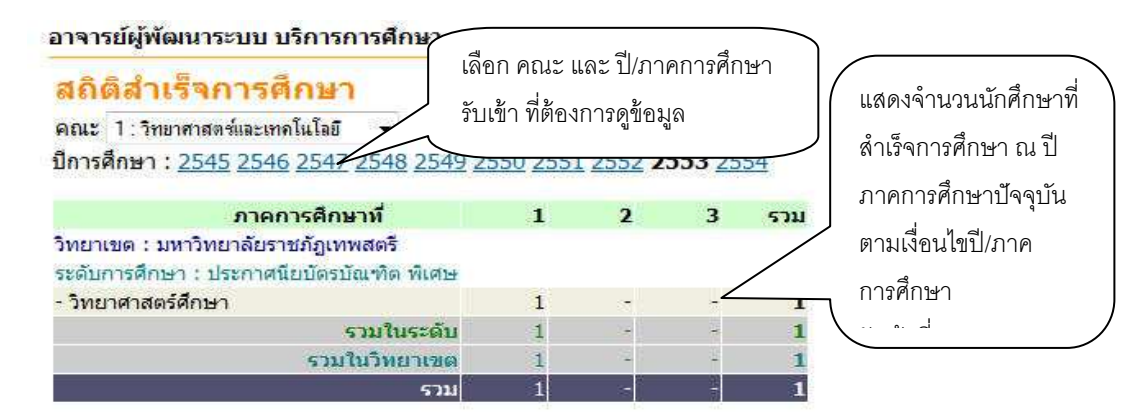

## รูปที่ 16 หน้าจอเมื่อเลือกเมนู สถิติสำเร็จการศึกษา

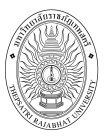

#### 2.4.2 สถิติการลงทะเบียน

เป็นรายงานแสดงสถิติที่เกี่ยวกับกับการลงทะเบียนเรียนของนักศึกษา และรายได้ที่เกิดจากการ ลงทะเบียนเรียน เป็นต้น

| 1กิ | ดิการ | ลงทะเบียน                                        |
|-----|-------|--------------------------------------------------|
|     | 1.    | สถิติจำนวนนักศึกษา มา-ไม่ลงทะเบียน แยกชั้นปี เพศ |
|     | 2.    | สถิติจำนวนนักศึกษาลงทะเบียน แยกชั้นปี เพศ        |
|     | 3.    | รายได้จากนักศึกษาแยกตามคณะ                       |
|     | 4.    | <u>รายได้จากนักศึกษาแยกตามคณะ  จำแนกรายวิชา</u>  |

#### รูปที่ 17 สถิติการลงทะเบียน

## 2.4.2.1 สถิติจำนวนนักศึกษา มา -ไม่ลงทะเบียน แยกชั้นปี เพศ

เป็นรายงานจำนวนนักศึกษาที่ มา - ไม่มาลงทะเบียนในปีการศึกษา และภาคการศึกษา

ป้จจุบัน

## วิธีใช้งาน

 เลือกหัวข้อ "สถิติจำนวนนักศึกษา มา –ไม่ลงทะเบียน แยกชั้นปี เพศ" จากหน้าจอสถิติการ ลงทะเบียน (รูปที่ 17)

เลือกรูปแบบการแสดงผลรายงาน
 ปีภาคปัจจุบัน C เลือกปีภาค

<u>แบบที่ 1</u> **O ปีภาคปัจจุบัน** เป็นรายงานสรุปสถิติจำนวนนักศึกษา ในปีภาคการศึกษาปัจจุบันที่มา ทำการลงทะเบียน ไม่มาลงทะเบียน และจำนวนนักศึกษาที่ลงทะเบียนรักษาสภาพ แยกสถานะชาย หญิง ระดับ การศึกษา ศูนย์การศึกษา อีกด้วย

<u>แบบที่</u> 2 **(สือกปีภาค** เป็นรายงานสรุปสถิติจำนวนนักศึกษา ตามปีภาคการศึกษาที่ต้องการ ที่มาทำการลงทะเบียน ไม่มาลงทะเบียน และจำนวนนักศึกษาที่ลงทะเบียนรักษาสภาพ แยกสถานะชาย หญิง ระดับการศึกษา ศูนย์การศึกษา อีกด้วย

- 2.1 กรณีเลือก **แบบที่ 2** ให้ทำการ ระบุปีการศึกษาและภาคการศึกษา ที่ต้องการแสดงผลรายงาน
- 2.2 คลิกปุ่ม "**ค้นหา**"

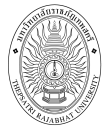

#### 99999999999 อาจารย์ผู้พัฒนาระบบ บริการการศึกษา

#### สถิติจำนวนนักศึกษา มา-ไม่ลงทะเบียน แยกขั้นปี เพศ

ี ปีการศึกษา 2554 ภาคการศึกษาที่ 1 .©. ปีภาคปัจจุบัน. ⊂ เลือกปีภาค

บภาคบจจุบน (เลอกบภายาง)

| สาขาวิชา                  | ป | จำนวเ | นนักศึก<br>หมด | ลงหะเบียน<br>ปกติ |                              |            | รักษ      | าสภาพ          | ไม่ได้ลงทะเบียน   |      |      |      |
|---------------------------|---|-------|----------------|-------------------|------------------------------|------------|-----------|----------------|-------------------|------|------|------|
|                           |   | รวม   | ชาย            | หญิง              | <del>ເ</del> ວນ <sup>ເ</sup> | ชาย เ      | หญิง      | รวมข           | <u> </u>          | รวม  | ชาย  | หญิง |
| ทุกระดับ                  |   |       |                |                   |                              |            |           |                |                   |      |      |      |
| 1 <u>-</u>                |   |       |                |                   |                              |            |           |                |                   |      |      |      |
|                           | 1 | 3763  | 3716           | 47                | 2 <b>2</b> 6                 | v77        | 17        | 3/201          |                   | 3763 | 3716 | 47   |
|                           | 4 | 4     | 2              | 2                 | -                            | -          | -         | 13             |                   | 4    | 2    | 2    |
|                           | 7 | 4     | З              | 1                 | 843                          | 84         | 82        | 823            | - 12 - 12<br>- 12 | 4    | 3    | 1    |
| รวมในสาขาวิชา             |   | 3771  | 3721           | 50                | 1177                         | 15         | 10        | 1953           |                   | 3771 | 3721 | 50   |
| รวมในคณะ                  |   | 3771  | 3721           | 50                |                              | -          | 14        | 18 <b>90</b> 1 |                   | 3771 | 3721 | 50   |
| รวมในระดับ                |   | 3771  | 3721           | 50                | 323                          | 8 <u>0</u> | <u>80</u> | 320            | 2 2               | 3771 | 3721 | 50   |
| อนุปริญญา                 |   |       |                |                   |                              |            |           |                |                   |      |      |      |
| วิทยาศาสตร์และเทคโนโลยี   |   |       |                |                   |                              |            |           |                |                   |      |      |      |
| - อิเล็กทรอนิกส์          | 1 | 4     | 2              | 2                 | 256                          | 272        | 277       | 320            |                   | 4    | 2    | 2    |
| รวมในสาขาวิชา             |   | 4     | 2              | 2                 | 19 <del>0</del> 0            | 10         | 100       | isitti i       |                   | 4    | 2    | 2    |
| - สัตวบาล                 | 7 | 1     | 82             | 1                 | 34                           | 82         | 84        | 820            | 32 W              | 1    | 2    | 1    |
| รวมในสาขาวิชา             |   | 1     | 177            | 1                 | 117-1                        | 10         | 10        | 1000           |                   | 1    |      | 1    |
| รวมในคณะ                  |   | 5     | 2              | 3                 | 1983                         | -          |           | 1983)          |                   | 5    | 2    | 3    |
| มนุษยศาสตร์และสังคมศาสตร์ |   |       |                |                   |                              |            |           |                |                   |      |      |      |
| - ดนตรี                   | 7 | 4     | 4              | -                 |                              | -          |           | 250            |                   | 4    | 4    | ÷    |
| รวมในสาขาวิชา             |   | 4     | 4              | 9                 | 14                           | 14         | 34<br>24  | 143            | 9 Q               | 4    | 4    | 14   |
| รวมในคณะ                  |   | 4     | 4              |                   | 050                          |            |           | 0.70           |                   | 4    | 4    |      |

# รูปที่ 18 รายงานที่ได้เมื่อเลือกหัวข้อ สถิติจำนวนนักศึกษา มา –ไม่ลงทะเบียน แยกชั้นปี เพศ (กรณีเลือก <u>แบบที่ 1</u> ปีภาคปัจจุบัน)

| 9999999999 อาจารย์ผู้พัฒนาร                                                                       | ระบบ บ     | ริการกา | ารศึกษ         | 1      |                |          |      |                      |          |        |          |         |      |
|---------------------------------------------------------------------------------------------------|------------|---------|----------------|--------|----------------|----------|------|----------------------|----------|--------|----------|---------|------|
| สถิติจำนวนนักศึกษา ม                                                                              | มา-ไม      | ม่ลงท   | ะเบีย          | น แย   | เกชั้น         | ปี เท    | ศ    | เลีย                 | บกปีภ    | าค แ   | ละระบุ   | ปีการศึ | กษา  |
| ปีการศึกษา <sup>2553</sup> ▼ ภาคการศึ<br>⊘ ปีภาคปัจจุบัน ๏ เถือกปีภาศ<br>มหาวิทยาลัยราชภัฏเทพสตรี | กษาที<br>เ | 2 -     | คแหา           |        |                |          |      | และ                  | ะภาค     | าการต์ | สึกษาที่ | ต้องกา  | 3    |
| สาขาวิชา                                                                                          | ប          | จำนวเ   | นนักศึก<br>หมด | ษาทั้ง | ลงหะเ          | มียนปก   | กติ  | รักษ                 | กสภา     | אור    | ไม่ได้   | ลงทะเบื | เยน  |
|                                                                                                   |            | รวม     | ชาย            | หญิง   | รวม            | ชาย เ    | หญิง | รวมข                 | <u> </u> | เญิง   | รวม      | ชาย     | หญิง |
| ทุกระดับ                                                                                          |            |         |                |        |                |          |      |                      |          |        |          |         |      |
|                                                                                                   |            |         |                |        |                |          |      |                      |          |        |          |         |      |
|                                                                                                   | 1          | 3763    | 3716           | 47     | -              | <b>1</b> | -    | 0.4                  |          | -      | 3763     | 3716    | 47   |
|                                                                                                   | 4          | 4       | 2              | 2      |                | -        |      | · :                  | 34.0     |        | 4        | 2       | 2    |
|                                                                                                   | 7          | 4       | 3              | 1      | 1              | 2        | 1    | 1                    | 31.5     | 17     | 4        | 3       | 1    |
| รวมในสาขาวิชา                                                                                     |            | 3771    | 3721           | 50     | -              | -        | -    | -                    | -        | -      | 3771     | 3721    | 50   |
| รวมในคณะ                                                                                          |            | 3771    | 3721           | 50     | 1929           | 2        | 12   | 1.12                 |          |        | 3771     | 3721    | 50   |
| รวมในระดับ                                                                                        |            | 3771    | 3721           | 50     | 2.5            | -        | 1    | 245                  | 100      | 57     | 3771     | 3721    | 50   |
| อนุปริญญา                                                                                         |            |         |                |        |                |          |      |                      |          |        |          |         |      |
| วิทยาศาสตร์และเทคโนโลยี                                                                           |            |         |                |        |                |          |      |                      |          |        |          |         |      |
| <ul> <li>อิเล็กทรอนิกส์</li> </ul>                                                                | 1          | 4       | 2              | 2      | 0 <del>-</del> | ÷.       | 1    | 1 (1 <del>4</del> 1) | -        |        | 4        | 2       | 2    |
| รวมในสาขาวิชา                                                                                     |            | 4       | 2              | 2      | 24             | 2        | -    | 1                    | - 2      | 12     | 4        | 2       | 2    |
| - สัตวบา <mark>ล</mark>                                                                           | 7          | 1       | 337            | 1      | -              |          |      | 35                   | 20       | 17     | 1        | -       | 1    |
| รวมในสาขาวิชา                                                                                     |            | 1       | ÷              | 1      | -              | ж.<br>Э  | -    | 14                   | -        | -      | 1        | +       | 1    |
| รวมในคณะ                                                                                          |            | 5       | 2              | 3      | 12             | 2        |      | ( <u>134</u> 1       | - 2      | 12     | 5        | 2       | 3    |
| บนุษยศาสตร์และสังคมศาสตร์                                                                         |            |         |                |        |                |          |      |                      |          |        |          |         |      |
| - ดนตรี                                                                                           | 7          | 4       | 4              | 1      | 8-             | -        | 14   | 2.44                 | -        | 14     | 4        | 4       | -    |
| รวมในสาขาวิชา                                                                                     |            | 4       | 4              |        | 1456           | 5        | 1    | 257                  | 3        | 17     | 4        | 4       | 10   |
| รวมในคณะ                                                                                          |            | 4       | 4              |        | -              | ÷        | -    | -                    |          |        | 4        | 4       |      |

## รูปที่ 19 รายงานที่ได้เมื่อเลือกหัวข้อ สถิติจำนวนนักศึกษา มา –ไม่ลงทะเบียน แยกซั้น ปี เพศ (กรณีเลือก <u>แบบที่ 2</u> เลือกปีภาค)

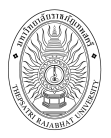

# 2.4.2.2 สถิติจำนวนนักศึกษาลงทะเบียน แยกชั้นปี เพศ

เป็นรายงานแสดงจำนวนนักศึกษาที่ลงทะเบียนในปีการศึกษา และภาค

## การศึกษาปัจจุบัน

## วิธีใช้งาน

1. เลือกหัวข้อ "**สถิติจำนวนนักศึกษาลงทะเบียน แยกชั้นปี เพศ**" จากหน้าจอสถิติการลงทะเบียน

(รูปที่ 17)

- 2. ระบุปีการศึกษาและภาคการศึกษา ที่ต้องการแสดงผลรายงาน
- คลิกปุ่ม "แสดงข้อมูล"

| อาจารย์ผู้พัฒนาระบบ บริการการศึกษา                                                               |         |           |                     |                    |                    |
|--------------------------------------------------------------------------------------------------|---------|-----------|---------------------|--------------------|--------------------|
| สถิติจำนวนนักศึกษาลงทะเบียน แยกขั้นปี เพศ<br>ปีการศึกษา [2553 ▼ ภาคการศึกษาที่ [2 ▼ แสดงข้อมูล 🦳 |         | โล๊ย<br>ก | บก ปี แส<br>บารศึกษ | าะภาค<br>หาที่ต้อง | การ                |
| มหาวทยาลยราชภฎเทพลตร<br>สาขาวิชา                                                                 | ป       | ลงหะ      | เบียนป              | กดิ                | รักษา              |
|                                                                                                  |         | รวม       | ชาย                 | หญิง               | รวมชา              |
| ปริญญาตรี 4 ปี                                                                                   | 20 - 60 | 1         |                     | No. Co.            |                    |
| วิทยาศาสตร์และเทคโนโลยี                                                                          |         |           |                     |                    |                    |
| 2122001 : เกษตรศาสตร์                                                                            | 1       | 11        | 10                  | 1                  | 590)<br>1997       |
|                                                                                                  | 2       | 5         | 3                   | 2                  | 1 <u>2</u> 1       |
|                                                                                                  | 3       | 8         | 5                   | 3                  | 2 <del>7</del> 0   |
| รวมในสาขาวิชา                                                                                    |         | 24        | 18                  | 6                  | 2 <b>4</b> 3       |
| 2122019 : เคมี                                                                                   | 1       | 26        | 5                   | 21                 | 320                |
|                                                                                                  | 2       | 11        | 4                   | 7                  | 18                 |
|                                                                                                  | 3       | 10        | 1                   | 9                  | 144                |
| รวมในสาขาวิชา                                                                                    |         | 47        | 10                  | 37                 | 1771               |
| 2122031 : วิทยาศาสตร์และเทคโนโลยีการอาหาร                                                        | 1       | 32        | 2                   | 30                 | 590                |
|                                                                                                  | 2       | 20        | 5                   | 15                 | 1 <u>27</u> )      |
|                                                                                                  | 3       | 13        | 1                   | 12                 | 3( <del>1</del> 1) |
| รวมในสาขาวิชา                                                                                    |         | 65        | 8                   | 57                 | 1943               |
| 2122038 : ชีววิทยาประยุกต์ (จุลชีววิทยา)                                                         | 3       | 8         | 1                   | 7                  | 370                |
|                                                                                                  | 4       | 11        | ÷                   | 11                 | 655                |
| รวมในสาขาวิชา                                                                                    |         | 19        | 1                   | 18                 | 840                |
| 2122040 : คณิตศาสตร์เชิงคอมพิวเตอร์                                                              | 3       | 5         | 3                   | 2                  | (77)               |
| รวมในสาขาวิชา                                                                                    |         | 5         | 3                   | 2                  | 1987               |
| 2122052 : พิสิกส์                                                                                | 1       | 11        | 5                   | 6                  | 127                |
|                                                                                                  | 2       | 5         | 2                   | 3                  | 1777               |
|                                                                                                  | 3       | 5         | -                   | 5                  | 943                |
|                                                                                                  | 4       | 4         | 1                   | 3                  | 370                |
| รวมในสาขาวิชา                                                                                    |         | 25        | 8                   | 17                 | 1. <del></del>     |

# รูปที่ 20 รายงานที่ได้เมื่อเลือกหัวข้อ สถิติจำนวนนักศึกษาลงทะเบียน แยกชั้นปี เพศ

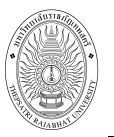

## 2.4.2.3 รายได้จากนักศึกษาแยกตามคณะ

เป็นรายงานแสดงรายได้จากนักศึกษาแยกตามคณะ แจกแจงตามรายการ ค่าธรรมเนียม โดยในส่วนของรายได้จะเป็นรายได้ที่คาดว่าจะได้รับทั้งหมด (รายได้ที่เกิดการลงทะเบียนของ นักศึกษา) ในส่วนของค้างชำระคือรายการรายได้ที่ยังค้างรับ โดยสามารถจำแนกตามรายการค่าธรรมเนียม สามารถเลือกแสดงรายงานตามปีภาคการศึกษาที่ต้องการได้

## วิธีใช้งาน

- 1. เลือกหัวข้อ **"รายได้จากนักศึกษาแยกตามคณะ**" จากหน้าจอสถิติการลงทะเบียน (รูปที่ 17)
- 2. ระบุปีการศึกษา และภาคการศึกษาที่ต้องการดูรายงาน รอการประมวลผลสักครู่

| รายได้จากนักศึกษาแยกตามคณ<br>ปการศึกษา∢2553 ▶ / 1.2.3 | เลือก ปี   | และภาค    |            |
|-------------------------------------------------------|------------|-----------|------------|
| คณะ วิทยาศาสตร์และเทคโนโลยี                           | 11 131411  |           |            |
| คณะ/ระดับการศึกษา                                     | หนี้สิน    | ด้างชำระ  | รายได้     |
| มหาวิทยาลัยราชภัฏเทพสตรี                              |            |           |            |
| ปริญญาตรี 4 ปี                                        |            |           |            |
| เกษตรศาสตร์                                           |            |           |            |
| ค่า <del>ธรรม<mark>เน</mark>ียมส</del> าขา            | 13,000.00  | 13,000.00 | 0.00       |
| ด่าบำรุงกิจกรรม                                       | 1,300.00   | 1,300.00  | 0.00       |
| ด่าบำรุงกีฬา                                          | 1,300.00   | 1,300.00  | 0.00       |
| ด่าบำรุงมหาวิทยาลัย                                   | 6,500.00   | 6,500.00  | 0.00       |
| ด่าบำรุงห้องปฏิบัติการคอมพิวเตอร์                     | 2,600.00   | 2,600.00  | 0.00       |
| ค่าบำรุงห้องสมุด                                      | 2,600.00   | 2,600.00  | 0.00       |
| ค่าลงทะเบียนเ <mark>ร</mark> ียนเหมาจ่าย              | 55,000.00  | 5,000.00  | 50,000.00  |
| ค่าหน่วยกิดรวม                                        | 21,450.00  | 21,450.00 | 0.00       |
| รวมในหลักสูตร                                         | 103,750.00 | 53,750.00 | 50,000.00  |
| เคมี                                                  |            |           |            |
| ค่าธรรมเนียมสาขา                                      | 21,000.00  | 21,000.00 | 0.00       |
| ด่าบำรุงกิจกรรม                                       | 2,100.00   | 2,100.00  | 0.00       |
| ด่าบำรุงกีฬา                                          | 2,100.00   | 2,100.00  | 0.00       |
| ด่าบำรุงมหาวิทยาลัย                                   | 10,500.00  | 10,500.00 | 0.00       |
| ค่าบ่ารุงห้องปฏิบัติการคอมพิวเตอร์                    | 4,200.00   | 4,200.00  | 0.00       |
| ด่าบ้ารุงห้องสมุด                                     | 4,200.00   | 4,200.00  | 0.00       |
| ค่าลงทะเบียนเรียนเหมาจ่าย                             | 110,000.00 | 5,000.00  | 105,000.00 |
| ด่าหน่วยกิตรวม                                        | 35,450.00  | 35,450.00 | 0.00       |
| รวมในหลักสูตร                                         | 189,550.00 | 84,550.00 | 105,000.00 |

รูปที่ 21 รายได้จากนักศึกษาแยกตามคณะ

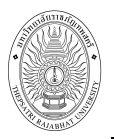

## 2.4.2.4 รายได้จากนักศึกษาแยกตามคณะ จำแนกรายวิชา

เป็นรายงานแสดงรายได้จากนักศึกษาแยกตามคณะ จำแนกรายวิชา โดยใน

รายงานจะแสดงรายละเอียดการลงทะเบียนในรายวิชาดังกล่าว รวมถึงแสดงรายได้ รายได้ที่ยังค้างรับ รวมถึง คำนวนค่า FTES ด้วย

## วิธีใช้งาน

1. เลือกหัวข้อ "**รายได้จากนักศึกษาแยกตามคณะ จำแนกรายวิชา**" จากหน้าจอสถิติการลงทะเบียน

(รูปที่ 17)

- 2. เลือกปีการศึกษา และ ภาคการศึกษาที่ต้องการ
- คลิกที่ปุ่ม "แสดงข้อมูล" กรุณารอการประมวลผลสักครู่

| รายได้จากนักศึก                                                                                                    | ษาแ                                      | ยกดา                                            | มคณะ                        | ะ จำแน              | เกร             | ายวิ                              | บำ                                                                                  |                                                                       |
|----------------------------------------------------------------------------------------------------|------------------------------------------|-------------------------------------------------|-----------------------------|---------------------|-----------------|-----------------------------------|-------------------------------------------------------------------------------------|-----------------------------------------------------------------------|
| ปีการศึกษา 2553 ▼ ภา<br>แลตงข้อมูล<br>( กคปุ่มแสดงข้อมูลแล้ว<br>กาจารย์ผู้พัฒนาระบบ บริการการศึกษา                                                                                                    | <b>เคการค</b><br>เกรุณา<br>เ             | รีกษาที่ 🛙<br>รอการปร<br>🕹                      |                             | สักครู่             | .)              | เลือก<br>กา<br>ดูร<br><b>"แ</b> ล | ปี และภา<br>รศึกษาที่ต้<br>ายงาน คลิ<br><b>สดงข้อมู</b> ร                           | ทศ<br>โองการ<br>ถักปุ่ม<br>ด"                                         |
| <mark>รายได้จากนักศึกษาแยกต</mark><br>การศึกษา 2553 ภาคการศึกษาที่ 1                                                                                                    | ามคะ                                     | นะ จำ                                           | แนกร                        | ายวิชา              | 121             |                                   |                                                                                     |                                                                       |
| /=                                                                                                    | n en en en en en en en en en en en en en | 2                                               |                             |                     |                 |                                   |                                                                                     | 1                                                                     |
| ส่วนกลาง/วิทย                                                                                                    | าเขต/ฯ                                   | ะะดับการเ                                       | วักษา                       |                     |                 |                                   | รายได้                                                                              | ค้างชำร                                                               |
| ส่วนกลาง/วิทย<br>คณะ/วิทยาเขต/ระดับการศึกษา                                                                                                    | าเขต/*<br>กลุ่ม[จ                        | ะะดับการต<br>านวนรับ                            | วียษา<br>องแล้ว             | หน่วยกิด            | SCH             | FTES                              | รายได้<br>รายได้                                                                    | ค้างชาร<br>ค้างชาร                                                    |
| ส่วนกลาง/วิทย<br>คณะ/วิทยาเขต/ระดับการศึกษา<br>วิทยาการจัดการ                                                                                                    | าเขต/*<br>กลุ่ม จ                        | ะะดับการต<br>านวนรับ                            | จีกษา<br>ลงแล้ว             | หน่วยกิด            | SCH             | FTES                              | รายได้<br>รายได้                                                                    | ค้างชำร<br>ค้างชำร                                                    |
| ส่วนกลาง/วิทย<br>คณะ/วิทยาเขต/ระดับการศึกษา<br>วิทยาการจัดการ<br>ศูนย์การศึกษาเดิมบางนางบวช                                                                                                    | าเขต/ร<br>กลุ่ม ร                        | ระดับการ(<br>านวนรับ                            | สึกษา<br>ลงแล้ว             | หน่วยกิด            | SCH             | FTES                              | รายได้<br>รายได้                                                                    | ค้างชาร<br>ค้างชาร                                                    |
| ส่วนกลาง/วิทย<br>คณะ/วิทยาเขต/ระดับการศึกษา<br><b>วิทยาการจัดการ</b><br>ศูนย์การศึกษาเดิมบางนางบวช<br>ปริญญาตรี 4 ปี เทียบโอน พิเศษ                                                                                                    | าเขต/ร<br>กลุ่ม จ<br>FTESB/              | ระดับการเ<br>านวนรับ<br>ASE = 1                 | วิภษา<br>ลงแล้ว             | หน่วยกิต            | SCH             | FIES                              | รายได้<br>รายได้                                                                    | ค้างชำร<br>ค้างชาร                                                    |
| ส่วนกลาง/วิทย<br>คณะ/วิทยาเขต/ระดับการศึกษา<br>วิทยาการจัดการ<br>ศูนย์การศึกษาเดิมบางนางบวช<br>ปริญญาตรี 4 ปี เทียบโอน พิเศษ<br>3101204 : การพัฒนาองค์การ                                                                                                | าเขต/ร<br>กลุ่ม ร<br>FTESB/<br>3         | ระดับการค<br>านวามรับ<br>ASE = 1<br>9999        | สึกษา<br>ลงแล้ว<br>8        | หน่วยกิต<br>3       | SCH             | FTES<br>24.00                     | รายได้<br>รายได้<br>600.00                                                          | ค้างชาร<br>ค้างชาร<br>600.0                                           |
| ส่วนกลาง/วิทย<br>คณะ/วิทยาเขต/ระดับการศึกษา<br>วิทยาการจัดการ<br>สูนย์การศึกษาเดิมบางนางบาช<br>ปริญญาตรี 4 ปี เทียบโอน พิเศษ<br>3101204 : การพัฒนาองศ์การ<br>3109201 : การบริหารทรัพยากรมนุษย์                                                           | าเขต/ร<br>กลุ่ม ร<br>FTESB/<br>3<br>3    | ระดับการค<br>านวนรับ<br>ASE = 1<br>9999<br>9999 | รีกษา<br>ลงแล้ว<br>8<br>8   | หน่วยกิด<br>3<br>3  | SEH<br>24<br>24 | FTES<br>24.00<br>24.00            | รายได้<br>รายได้<br>600.00                                                          | ค้างชาร<br>ค้างชาร<br>600.0<br>600.0                                  |
| ส่วนกลาง/วิทย<br>คณะ/วิทยาเขต/ระดับการศึกษา<br>วิทยาการจัดการ<br>สูนย์การศึกษาเดิมบางนางบวช<br>ปริญญาตรี 4 ปี เทียบโอน พิเศษ<br>3101204 : การพัฒนาองค์การ<br>3109201 : การบริหารทรัพยากรมนุษย์<br>รวมในระดับ                                             | าเขต/4<br>กลุ่ม 4<br>FTESB/<br>3<br>3    | ะเด้นการค<br>านวนรับ<br>ASE = 1<br>9999<br>9999 | รีกษา<br>ลงแล้ว<br>8<br>8   | หน่วยกิต<br>3<br>3  | SCH<br>24<br>24 | FTES<br>24.00<br>24.00            | <del>ຣາຍໄດ້</del><br>ຣາຍໄດ້<br>600.00<br>600.00<br>1,200.00                         | ค้างชาร<br>ค้างชาร<br>600.0<br>600.0<br>1,200.0                       |
| ส่วนกลาง/วิทย<br>คณะ/วิทยาเขต/ระดับการศึกษา<br>วิทยาการจัดการ<br>ดูนย์การศึกษาเดิมบางนางบวช<br>ปริญญาตรี 4 ปี เทียบโอน พิเศษ<br>3101204 : การพัฒนาองค์การ<br>3109201 : การบริหารทรัพยากรมนุษย์<br>รวมในระดับ<br>รวมใน <b>วิทยาเขต</b>                    | าเขต/*<br>กลุ่ม 4<br>FTESB/<br>3<br>3    | ะะดับการค<br>ามวนรับ<br>ASE = 1<br>9999<br>9999 | สึกษา<br>ลงแล้ว  <br>8<br>8 | หน่วยกิต<br>3<br>3  | SEH<br>24<br>24 | FTES<br>24.00<br>24.00            | <del>ຣາຍໄດ້</del><br>ຣາຍໄດ້<br>600.00<br>600.00<br>1,200.00<br>1,200.00             | ค้างชาร<br>ค้างชาร<br>600.0<br>600.0<br>1,200.0<br>1,200.0            |
| ส่วนกลาง/วิทย<br>คณะ/วิทยาเขต/ระดับการศึกษา<br>วิทยาการจัดการ<br>ศูนย์การศึกษาเดิมบางนางบวช<br>ปริญญาตรี 4 ปี เทียบโอน พิเศษ<br>3101204 : การพัฒนาองค์การ<br>3109201 : การบริหารทรัพยากรมนุษย์<br>รามในระดับ<br>รามในระดับ<br>รวมในภิทยาเขต<br>รวมใน คณะ | าเขต/ 4<br>กลุ่ม 4<br>FTESB/<br>3<br>3   | ะะดับการ/<br>านวนรับ<br>4SE = 1<br>9999<br>9999 | สึกษา<br>ลงแล้ว  <br>8<br>8 | ແນ່ວະເກີດ<br>3<br>3 | SCH<br>24<br>24 | FTES<br>24.00<br>24.00            | <del>ຣາຍໄດ້</del><br>ຣາຍໄດ້<br>600.00<br>600.00<br>1,200.00<br>1,200.00<br>1,200.00 | ค้างชาร<br>ค้างชาร<br>600.0<br>600.0<br>1,200.0<br>1,200.0<br>1,200.0 |

รูปที่ 22 รายได้จากนักศึกษาแยกตามคณะ จำแนกรายวิชา

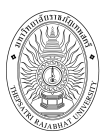

#### 2.4.3 สถิติการสอน

ท่านสามารถขอดูรายงานสถิติต่าง ๆ ที่เกี่ยวข้องกับการสอน ได้แก่ ภาระการสอน และ

รายงานรายวิชาที่ยังไม่ได้ส่งผลการศึกษา

| สกิติการ | สอน                                     |
|----------|-----------------------------------------|
| 1.       | ภาระการสอน                              |
| 2.       | <u>รายวิชาที่ยังไม่ได้ส่งผลการศึกษา</u> |

## รูปที่ 23 สถิติการสอน

#### 2.4.3.1 ภาระการสอน

ท่านสามารถดูรายงานสถิติภาระการสอนของอาจารย์จำแนกตามคณะได้

## วิธีใช้งาน

- 1. เลือกหัวข้อ "**ภาระการสอน**" จากหน้าจอสถิติการสอน (รูปที่ 23)
- 2. เลือกคณะที่ต้องการ
- 3. เลือกปีการศึกษา และ ภาคการศึกษาที่ต้องการ

## ปรากฏหน้าจอ แสดง ภาระงานสอน แยกตามคณะ ดังรูปที่ 24

| อาจารย์ผู้พัฒนาระบบ บริการการ                                                              | ศึกษา                   |   | 33             |                |        |                       |                        |                 |
|--------------------------------------------------------------------------------------------|-------------------------|---|----------------|----------------|--------|-----------------------|------------------------|-----------------|
| <mark>ภาระการสอน</mark><br>คณะไ∶วิทยาศาสตล์และเทคโนโลยั<br>ปีการศึกษา <b>12553 ▶ / 123</b> | 1                       |   |                |                |        |                       |                        |                 |
| อาจารย์ผู้สอน                                                                              | ระดับการศึกษา           | L | ານນ.<br>ມຣຣຍາຍ | ชม.<br>ปฏิบัติ | ชม.รวม | ภาระ<br>งาน<br>บรรยาย | ภาระ<br>งาน<br>ปฏิบัติ | ุการะ<br>งานรวม |
| <u>คุณสาขาคณิต</u>                                                                         | ปริญญาตรี 5 ปี          |   | 3,66           | 9 <u>2</u>     | 3.66   | 3.66                  | 22                     | 3.66            |
|                                                                                            | 57                      | ม | 3.66           | -              | 3.66   | 3.66                  |                        | 3.66            |
| อาจารย์กรรณิการ์ วิศิษฐ์โชติอังกูร                                                         | ทุกระดับ                |   | 3.66           | 164            | 3.66   | 3.66                  | 944<br>1               | 3.66            |
|                                                                                            | ปริญญาตรี 4 ปี          |   | 11.9           | 60             | 11.9   | 11.9                  | 27                     | 11.9            |
|                                                                                            | ปริญญาตรี 4 ปี เทียบโอน |   | 2.75           | ( <del>)</del> | 2.75   | 2.75                  | 16 <del>4</del>        | 2.75            |
|                                                                                            | 57                      | ม | 18.31          | 4              | 18.31  | 18.31                 | 1                      | 18.31           |
| <u>อาจารย์ศิริลดา ศรีกอก</u>                                                               | ปริญญาตรี 4 ปี          |   | 10.98          |                | 10.98  | 10.98                 | 17                     | 10.98           |
|                                                                                            | 57                      | ม | 10.98          | -              | 10.98  | 10.98                 | -                      | 10.98           |
| อาจารย์พูลสุข จันทร์เพ็ญ                                                                   | ปริญญาตรี 4 ปี          |   | 7.32           | 105            | 7.32   | 7.32                  | 82                     | 7.32            |
|                                                                                            | 57                      | ม | 7.32           | -              | 7.32   | 7.32                  | -                      | 7.32            |
| อาจารย์พงศ์ศรัณย์ จันทร์ชุ่ม                                                               | ปริญญาตรี 4 ปี          |   | 7.32           | 1 22           | 7.32   | 7.32                  | 64                     | 7.32            |
|                                                                                            | ปริญญาตรี 5 ปี          |   | 2.75           | 85             | 2.75   | 2.75                  | 2. <b>.</b>            | 2.75            |
|                                                                                            | 57                      | ม | 10.07          | -              | 10.07  | 10.07                 | -                      | 10.07           |
| อาจารย์ธีรภัทร สุวรรณรุจิ                                                                  | ปริญญาตรี 4 ปี          |   | 8.25           | - N-           | 8.25   | 8,25                  | 84                     | 8.25            |
|                                                                                            | ปริญญาตรี 4 ปี เทียบโอน |   | 2.75           | 85             | 2.75   | 2.75                  | 88                     | 2.75            |
|                                                                                            | 57                      | ม | 11             |                | 11     | 11                    | -                      | 11              |
| <u>อาจารย์ตรีเดช กิตติอัชวาลย์</u>                                                         | ปริญญาตรี 4 ปี พิเศษ    |   | 2.75           | 50 <u>2</u>    | 2.75   | 2.75                  | 02                     | 2.75            |
|                                                                                            | 57                      | ม | 2.75           | -              | 2.75   | 2.75                  | -                      | 2.75            |

รูปที่ 24 ภาระการสอน แยกตามคณะ

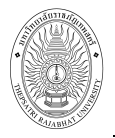

## 2.4.3.2 รายงานรายวิชาที่ยังไม่ได้ส่งผลการศึกษา

ท่านสามารถดูรายงานสถิติรายวิชาที่ยังไม่ได้ส่งผลการศึกษาได้ โดยแยกรายงาน

เป็น ระดับการศึกษา, ปี/ภาคการศึกษา

#### วิธีใช้งาน

- 1. เลือกหัวข้อ "**รายวิชาที่ยังไม่ได้ส่งผลการศึกษา**" จากหน้าจอสถิติการสอน (<sub>งิ</sub>ปที่ 23)
- 2. เลือกคณะที่ต้องการ
- 3. เลือกปีการศึกษา และ ภาคการศึกษาที่ต้องการ
- 4. ปรากฏหน้าจอ แสดง **รายวิชาที่ยังไม่ได้ส่งผลการศึกษา** ดัง<sub>ร</sub>ูปที่ 25

| อาจารย์ผู้พัฒนา                          | ระบบ บริการการศึกษา                                        | 1.21  |              |             |
|------------------------------------------|------------------------------------------------------------|-------|--------------|-------------|
| <mark>รายวิชาที่ย่</mark><br>คณะ 1:วิทยา | <mark>ไงไม่ได้ส่งผลการศึกษา</mark><br>ศาสทร์และเทคโนโลยี 💽 |       |              |             |
| ปีการศึกษา ◀25                           | 53 × / <u>1</u> 2 <u>3</u>                                 |       |              |             |
| วิทยาศาสตร์และ                           | ะเทคโนโลยี                                                 |       |              |             |
| รหัสวีชา                                 | ชื่อวิชา                                                   | กลุ่ม | จำนวนทั้งหมด | ต้างส่ง     |
| ÷                                        |                                                            |       |              |             |
| มหาวิทยาลัยราช                           | ภัฏเทพสตรี                                                 |       |              | ทุกระดับ    |
| 4201318                                  | การเลี้ยงสัตว์สวยงาม                                       | 1     | 62           | 62          |
|                                          | ผู้ช่วยศาสตราจารย์ประมวล แช่โค้ว                           |       |              |             |
|                                          | อาจารย์อำพล จุปะมัดถา                                      |       |              |             |
| 4204316                                  | เทคโนโลยีขนมอบ                                             | 1     | 39           | 39          |
|                                          | อาจารย์สุวรนี้ ปานเจริญ                                    |       |              |             |
| 4204329                                  | เทคโนโลยีขนมหวาน                                           | 1     | 32           | 32          |
|                                          | อาจารย์กรรณิการ์ วิศิษฐ์โชติอังกูร                         |       |              |             |
| มหาวิทยาลัยราช                           | ภัฏเทพสตรี                                                 |       | ปริญฤ        | ุเวตรี 4 ปี |
| 4000106                                  | การคิดและการตัดสินใจ                                       | 2     | 38           | 38          |
|                                          | อาจารย์สามารถ พยอมหอม                                      |       |              |             |
| 4000106                                  | การคิดและการตัดสินใจ                                       | 3     | 10           | 10          |
|                                          | อาจารย์สามารถ พยอมหอม                                      |       |              |             |
| 4000201                                  | ภาษาอังกฤษสำหรับวิทยาศาสตร์ 1                              | 2     | 11           | 11          |
|                                          | ตร.กรองแก้ว มิฆเนตร                                        |       |              |             |
| 4000201                                  | ภาษาอังกฤษสำหรับวิทยาศาสตร์ 1                              | 3     | 26           | 26          |
|                                          | ดร.กรองแก้ว มิฆเนตร                                        |       |              |             |
|                                          |                                                            |       |              |             |

รูปที่ 25 รายวิชาที่ยังไม่ได้ส่งผลการศึกษา

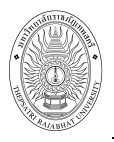

#### 2.4.4 สถิติผลการศึกษา

เป็นรายงานสถิติผลการศึกษาของนักศึกษาในรูปแบบต่างๆ

| สกิ | เดิผลก | าารศึกษา                         |
|-----|--------|----------------------------------|
|     | 1.     | <u>สรุปเกรต</u>                  |
|     | 2.     | <mark>คะแนนตามภาคการศึกษา</mark> |
|     | З.     | <u>เกรดตามหมวดวิชา</u>           |

#### รูปที่ 26 สถิติผลการศึกษา

#### 2.4.4.1 สรุปเกรด

เป็นรายงานที่สรุปจำนวนนักศึกษาตามเกรด, เกรดเฉลี่ยของนักศึกษา และ ค่า

เบี่ยงเบนมาตรฐานของนักศึกษาตามรายวิชา และกลุ่มเรียน ในรายงานนี้ท่านสามารถเลือกดูข้อมูลตามเงื่อนไขที่ อยู่ด้านบนของรายงาน

#### วิธีใช้งาน

- 1. เลือกหัวข้อ **"สรุปเกรด**" จากหน้าจอสถิติผลการศึกษา (รูปที่ 26)
- 2. เลือกคณะที่ต้องการ
- 3. เลือกปีการศึกษา และ ภาคการศึกษาที่ต้องการ
- 4. ปรากฏหน้าจอ แสดงการสรุปเกรด ดังรูปที่ 27

| เร็ปเกรด                               |         |        |       |         |            |           |      |         |       |                 |          |     |      |        |        |        |   |      |      |      |       |
|----------------------------------------|---------|--------|-------|---------|------------|-----------|------|---------|-------|-----------------|----------|-----|------|--------|--------|--------|---|------|------|------|-------|
| ณะ 1 : วิทยาสาสตร์และเทคโนโลยี 👻       |         |        |       |         |            |           |      |         |       |                 |          |     |      |        |        |        |   |      |      |      |       |
| การศึกษา <b>42553 ▶ / 1</b> <u>2 3</u> |         |        |       |         |            |           |      |         |       |                 |          |     |      |        |        |        |   |      |      |      |       |
| C11340                                 |         |        |       |         |            |           |      | จ้าน    | เวนน์ | <b>เ</b> ึกศึกษ | าต่อเกรด | 1   |      |        |        |        |   |      |      |      | 67331 |
| 3 10 / 0 1                             | A %     | B+     | %     | B %     | C+ %       | C %       | D    | + %     | D     | %               | F %      | I   | %    | P %    | s %    | U %    | w | %    | อันๆ | %    | 3700  |
| 101104 : มนุษย์กับวิทยาศาสตร์กายภาพ    | - 0.0   | 0 -    | 0.00  | 1 100.0 | 0 - 0.00   | ) - 0.0   | 00   | - 0.00  |       | 0.00            | - 0.00   | -   | 0.00 | - 0.00 | - 0.00 | - 0.00 | - | 0.00 | -    | 0.00 | 1     |
| 100101 : การคิดและการตัดสินใจ          | 62 15.4 | 2 44 1 | 10.95 | 81 20.1 | 5 57 14.18 | 68 16.9   | 2 3  | 3 8.21  | 37    | 9.20            | - 0.00   | 5   | 1.24 | - 0.00 | - 0.00 | - 0.00 | 1 | 0.25 | 14   | 3.48 | 402   |
| 100102 : คณิตศาสตร์เพื่อชีวิต          | 19 30.1 | 6 3    | 4.76  | 6 9.5   | 2 6 9.52   | 2 28 44.4 | 14   | - 0.00  | -     | 0.00            | - 0.00   | 2   | 0.00 | - 0.00 | - 0.00 | - 0.00 | - | 0.00 | 1    | 1.59 | 63    |
| 100103 : คณิตศาสตร์พื้นฐาน             | 18 5.5  | 0 15   | 4.59  | 26 7.9  | 5 35 10.70 | 78 23.8   | 85 6 | 3 19.27 | 62    | 18.96           | - 0.00   | 23  | 7.03 | - 0.00 | - 0.00 | - 0.00 | 2 | 0.61 | 5    | 1.53 | 327   |
| 101103 : ฟิสิกส์พื้นฐาน                | - 0.0   | 0 -    | 0.00  | - 0.0   | 0 2 5.20   | 5 1 2.6   | 53 1 | 4 36.84 | 20    | 52.63           | - 0.00   | 12  | 0.00 | - 0.00 | - 0.00 | - 0.00 | 1 | 2.63 | 1.54 | 0.00 | 38    |
| 101104 : ปฏิบัติการฟิสิกส์พื้นฐาน      | - 0.0   | 0 1    | 2.22  | 5 11.1  | 1 3 6.63   | 16 35.5   | 6 1  | 3 28.89 | 5     | 11.11           | - 0.00   |     | 0.00 | - 0.00 | - 0.00 | - 0.00 | 1 | 2.22 | 1    | 2.22 | 45    |
| 101105 : ฟิสิกส์ 1                     | 4 7.8   | 4 4    | 7.84  | 5 9.8   | 0 1 1.90   | 5 14 27.4 | 15   | 9 17.65 | 11    | 21.57           | - 0.00   | -   | 0.00 | - 0.00 | - 0.00 | - 0.00 | ÷ | 0.00 | 3    | 5.88 | 51    |
| 101106 : ปฏิบัติการฟิสิกส์ 1           | 14 27.4 | 5 21 4 | 1.18  | 7 13.7  | 3 5 9.80   | 1 1.9     | 96   | - 0.00  | 1     | 0.00            | - 0.00   | 12  | 0.00 | - 0.00 | - 0.00 | - 0.00 | 2 | 0.00 | 3    | 5.88 | 51    |
| 101211 : กลศาสตร์ 1                    | 3 60.0  | 0 24   | 10.00 | - 0.0   | 0 - 0.00   | ) - 0.0   | 00   | - 0.00  |       | 0.00            | - 0.00   |     | 0.00 | - 0.00 | - 0.00 | - 0.00 | - | 0.00 | -    | 0.00 | 5     |
| 101212 : ปฏิบัติการกลศาสตร์ 1          | 2 40.0  | 0 36   | 50.00 | - 0.0   | 0 - 0.00   | - 0.0     | 00   | - 0.00  | -     | 0.00            | - 0.00   | *   | 0.00 | - 0.00 | - 0.00 | - 0.00 | - | 0.00 | -    | 0.00 | 5     |
| 101215 : กลศาสตร์                      | 4 16.6  | 7 52   | 20.83 | 8 33.3  | 3 3 12.50  | 2 8.3     | 33   | 1 4.17  | S 12  | 0.00            | - 0.00   | 15  | 0.00 | - 0.00 | - 0.00 | - 0.00 | 1 | 4.17 | 1.12 | 0.00 | 24    |
| 101217 : อุณหพลศาสตร์                  | 1 25.0  | 0 -    | 0.00  | 1 25.0  | 0 1 25.00  | 1 25.0    | 00   | - 0.00  |       | 0.00            | - 0.00   | 175 | 0.00 | - 0.00 | - 0.00 | - 0.00 | - | 0.00 | 371  | 0.00 | 4     |
| 101253 : อุตุนิยมวิทยาเบื้องต้น        | 1 4.0   | 0 2    | 8.00  | 4 16.0  | 0 13 52.00 | 5 20.0    | 00   | - 0.00  | 12    | 0.00            | - 0.00   | -   | 0.00 | - 0.00 | - 0.00 | - 0.00 | 2 | 0.00 | 1.4  | 0.00 | 25    |
| 101254 : ดาราศาสตร์และอวกาศ            | 3 12.0  | 0 31   | 12.00 | 3 12.0  | 0 4 16.00  | 9 36.0    | 00   | 2 8.00  | 1     | 0.00            | - 0.00   |     | 0.00 | - 0.00 | - 0.00 | - 0.00 | 1 | 4.00 | 1.10 | 0.00 | 25    |
| 101311 : ฟิสิกส์ของคลื่น               | - 0.0   | 0 1 2  | 20.00 | 4 80.0  | 0 - 0.00   | ) - 0.0   | 00   | - 0.00  |       | 0.00            | - 0.00   | -   | 0.00 | - 0.00 | - 0.00 | - 0.00 | 7 | 0.00 | -    | 0.00 | 5     |

#### รูปที่ 27 หน้าจอเมื่อเลือกเมนู สรุปเกรด

#### 2.4.4.2 คะแนนตามภาคการศึกษา

เป็นรายงานสรุปเกรดเฉลี่ยของนักศึกษา ในแต่ละภาค/ปีการศึกษา ตามสาขาวิชา ที่ศึกษา โดยสามารถระบุคณะ ปีที่เข้าศึกษา หลักสูตร และเลือกสถานภาพของนักศึกษาได้

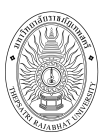

วิธีใช้งาน

- 1. เลือกหัวข้อ "**คะแนนตามภาคการศึกษา**" จากหน้าจอสถิติผลการศึกษา (รูปที่ 26)
- 2. เลือกคณะที่ต้องการ
- 3. เลือกปีการศึกษา และ ภาคการศึกษาที่ต้องการ
- 4. ปรากฏหน้าจอ คะแนนตามภาคการศึกษา โดยแสดงข้อมูลคณะ หลักสูตร และจำนวนของนักศึกษา

ในแต่ละหลักสูตร ตามคณะและปีภาคการศึกษาที่เลือก ดังรูปที่ 28

| <b>คะแนนตามภาคการศึกษา</b><br>คณะ 1 : วิทยาศาสตร์และเทคโนโลยี <b>⊻</b><br>ปีการศึกษาที่เข้า : <u>2545 2546 2547 2548 2549 2550 2551 25</u> !<br>✔ | 52 <u>2553</u> <b>2:</b> | 554  |                                     |
|----------------------------------------------------------------------------------------------------|--------------------------|------|-------------------------------------|
| วาจารย์ผู้พัฒนาระบบ บริการการศึกษา                                                                                                    |                          |      |                                     |
| คะแนนตามภาคการศึกษา                                                                                                    |                          |      | ( คลิกที่ตัวเลขเพื่อแสเ             |
| คณะ 1 : วิทยาศาสตร์และเทคโนโลยี ▼                                                                                                    |                          |      |                                     |
| ปีการศึกษาที่เข้า : 2545 2546 2547 2548 2549 2550 2551 2552 <b>2553</b> 2554                                                                      |                          |      | รายงานคะแนนตาม                      |
| วิทยาศาสตร์และเทคโนโลยี                                                                                                    | ทั้งหมด                  | ปกติ | ภาคการศึกษา ของ<br>บักศึกษาในคณะที่ |
| วิทยาเขต : มหาวิทยาลัยราชภัฏเทพสตรี                                                                                                    |                          |      | юнтин текитеко-И                    |
| ระดับการศึกษา : ปริญญาตรี 4 ปี                                                                                                    |                          | 1_   | ู เลือก                             |
| เกษตรศาสตร์                                                                                                    | 15                       | 14   |                                     |
| เคมี                                                                                                    | 27                       | 27   |                                     |
| วทยาศาสตรสงแวดล่อม                                                                                                    | 11                       | 11   |                                     |
| วทยาศาสตรและเทคโนโลยีการอาหาร                                                                                                    | 35                       | 32   |                                     |
| พลกล                                                                                                    | 11                       | 11   |                                     |
| <u>เกมระทับด</u>                                                                                                    | 34                       | 32   |                                     |
| chăuracăcura u Regerent F.C.                                                                                                    |                          |      |                                     |
| ระดับการศึกษา : ปริญญาตรี 5 ปี                                                                                                    | 197                      | 126  |                                     |

#### รูปที่ 28 หน้าจอ ระดับคะแนนตามภาคการศึกษา

- 5. คลิกที่จำนวนตัวเลขรายงานที่ต้องการให้แสดงรายงาน (รูปที่ 28)
  - กรณีคลิกตัวเลขรายงานที่ช่องทั้งหมด ระบบจะแสดงรายชื่อนักศึกษาทั้งหมด รวมถึงผู้ที่ไม่มี

คะแนน GPA ด้วย

- กรณีคลิกตัวเลขรายงานที่ช่องปกติ ระบบจะแสดงรายชื่อนักศึกษาที่มีคะแนน GPA ทั้งหมดให้

ทราบ

จะปรากฏหน้าจอรายงานคะแนนตามภาคการศึกษาของหลักสูตรที่เลือกโดยรายงานจะแสดงรายชื่อ นักศึกษาพร้อมเกรด GPA ที่ได้รับในแต่ละวิชาปีภาคการศึกษา ดังรูปที่ 29

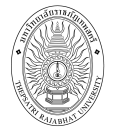

| อาจารข์ผู้พัฒนาระบบ บริการการศึกษา |  |
|------------------------------------|--|
|                                    |  |

| คะแนนดา       | มกาดการศึกษา             |
|---------------|--------------------------|
|               | มหาวิทยาลัยราชภัฏเทพสตร์ |
| ระดับการศึกษา | ปริญญาตรี 4 ปี           |
| คณะ           | วิทยาศาสตร์และเทคโนโลยี  |

หลักสูตร เคมื

| การค                                                                                                    | ักษา | <b>N</b> (1 | in 2 | 552 |
|----------------------------------------------------------------------------------------------------|------|-------------|------|-----|
| State of the local division of the local division of the local div | 11   |             |      | -   |

| Contract of        | 1 1 1 1 1 1 1 1 1 1 1 1 1 1 1 1 1 1 1 |                            |      | THUR PAR | 41110-1 |      |         |  |
|--------------------|---------------------------------------|----------------------------|------|----------|---------|------|---------|--|
| ลำดับ รหัสประจำด้ว |                                       | โสประจำตัว ชื่อ            |      | 52       | 25      | 53   | สถานภาพ |  |
|                    |                                       |                            | 1    | 2        | 1       | 2    |         |  |
| 1                  | 52124190101                           | นางสาวจารุวรรณ เอียมสอาด   | 3.47 | 3.69     | 3.69    | 0.00 | ปกดิ    |  |
| 2                  | 52124190102                           | นายธนวัฒน์ ชัยทาน          | 1.82 | 2.33     | 2.33    | 0.00 | ปกติ    |  |
| 3                  | 52124190103                           | นางสาวอมรรัตน์ ชูเวช       | 2.55 | 2.68     | 2.68    | 0.00 | ปกติ    |  |
| 4                  | 52124190104                           | นางสาววิราพรรณ ทับพุ่ม     | 2.80 | 2.94     | 2.94    | 0.00 | ปกดี    |  |
| 5                  | 52124190105                           | นายกฤษดา ฤทธิ์จันดี        | 2.22 | 2.53     | 2.53    | 0.00 | ปกติ    |  |
| 6                  | 52124190106                           | นางสาวสุภัคชญา นิลสนชิ     | 2.27 | 2.44     | 2.44    | 0.00 | ปกติ    |  |
| 7                  | 52124190107                           | นายกฤษดา ดันดิมาลา         | 3.47 | 3.53     | 3.53    | 0.00 | ปกติ    |  |
| 8                  | 52124190112                           | นางสาวเพชรา ลากประสิทธิ์   | 2.05 | 2.35     | 2.35    | 0.00 | ปกดี    |  |
| 9                  | 52124190129                           | นางสาวอารีรัดน์ จันทร์ชื่น | 2.15 | 2.64     | 2.64    | 0.00 | ปกติ    |  |
| 10                 | 52124190131                           | นางสาวนิตยา ศาเพียร        | 1.72 | 2.01     | 2.01    | 0.00 | ปกดิ    |  |
| 11                 | 52124190134                           | นายอานันท์ บุญจันทร์       | 2.25 | 2.57     | 2.57    | 0.00 | ปกติ    |  |
|                    |                                       |                            |      |          |         |      |         |  |

## รูปที่ 29 รายละเอียดคะแนนตามภาคการศึกษา

#### 4.4.4.3 เกรดตามหมวดวิชา

เป็นรายงานสรุปเกรดตามหมวดวิชาในโครงสร้างหลักสูตร

#### วิธีใช้งาน

- 1. เลือกหัวข้อ "**เกรดตามหมวดวิชา**" จากหน้าจอสถิติผลการศึกษา (รูปที่ 26)
- 2. เลือกคณะที่ต้องการ
- 3. เลือกรูปแบบการแสดงผลรายงาน

<u>แบบที่ 1</u> **O ปีการศึกษาที่เข้า** เป็นรายงานสรุปสถิติจำนวนนักศึกษา ในปีภาคการศึกษาปัจจุบัน ที่มาทำการลงทะเบียน ไม่มาลงทะเบียน และจำนวนนักศึกษาที่ลงทะเบียนรักษาสภาพ แยกสถานะชาย หญิง ระดับการศึกษา ศูนย์การศึกษา อีกด้วย

**แบบที่ 2 (บาที่ 2 (** มีมาการที่กษาที่ต้องการ ที่มาทำ การลงทะเบียน ไม่มาลงทะเบียน และจำนวนนักศึกษาที่ลงทะเบียนรักษาสภาพ แยกสถานะชาย หญิง ระดับ การศึกษา ศูนย์การศึกษา อีกด้วย

3.1 กรณีเลือก **แบบที่ 2** ให้ทำการ ระบุปีการศึกษาและภาคการศึกษา ที่ต้องการแสดงผลรายงาน

3.2 คลิกปุ่ม "**ค้นหา**"

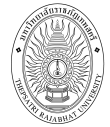

| อาจารย์ผู้พัฒนาระบบ บริการการศึกษา                                    |                     |         |                         |              |
|-----------------------------------------------------------------------|---------------------|---------|-------------------------|--------------|
| เกรดตามหมวดวิชา                                                       | -                   |         |                         |              |
| คณะ 1:วิทยาศาสตะ์และเทคโนโลยี 🔻 ๏ิ ปีการศึกษาที่เข้า ⊚ ชั้นปี         |                     |         |                         |              |
| ปีการศึกษาที่เข้า : <u>2544 2545 2546 2547 2548 2549 2550 2551</u> 25 | <u>52 2553</u> 2554 | 1       |                         |              |
|                                                                       |                     |         |                         |              |
| ວງຈາວເທັຍໃຫ້ຕາຍເວລາຍາມ ນຣິດງຮວງຮອ້ວຍງາ                                |                     |         |                         |              |
| ยาสารยพพพพราวจะบบ บริการการการการการการการการการการการการการก         | -                   |         |                         |              |
| เกรดตามหมวดวิชา                                                       |                     |         |                         |              |
| คณะ 1 วิทยาศาสตร์และเทลโนโลยี 🔻 💿 ปีการศึกษาที่เข้า 🔿 ชั้นปี          |                     |         |                         |              |
| ปีการศึกษาพี่เข้า · 2544 2545 2546 2547 2548 2549 2550 2551           | 2552 2553           | 2554    |                         |              |
| In terms fred 1 . 2010 2010 2017 2010 2010 2000 2000 2000             | 2002 2000           | 2004    |                         |              |
|                                                                       | รับเข้า             | พ้นสภาพ | <mark>จบการศึกษา</mark> | ปกดิ         |
| คณะวิทยาศาสตร์และเทคโนโลยี                                            |                     |         |                         |              |
| มหาวิทยาลัยราชภัฏเทพสตรี                                              |                     |         |                         |              |
| ระดับการศึกษา : ปริญญาตรี 4 ปี                                        |                     |         |                         |              |
| 2122001 : เกษตรศาสตร์                                                 | 15                  | 1       | <u>60</u>               | <u>14</u>    |
| 2122191 : วิทยาศาสตร์สิ่งแวดล่อม                                      | 11                  | 125     | 5                       | 11           |
| ระดับการศึกษา : ปริญญาตรี 5 ปี                                        |                     |         |                         |              |
| 5121020 : คณิตศาสตร์                                                  | 127                 | 1       |                         | 11           |
| ระดับการศึกษา : ปริญญาตรี 4 ปี                                        |                     | (       |                         | व            |
| 2122019 : เคมี                                                        | 27                  | 122     | คลกทตวเลข               | เพอแลดงเกรเ  |
| 2122052 : ฟิลิกส์                                                     | 11                  | 100     | ตามหมุดดูกิฬ            | า ของขักสึกษ |
| 2122926 : ชีววิทยาประยุกต์                                            | 34                  | 2       | N 191 N 91 9 N 91 9 1   |              |
| 2122031 : วิทยาศาสตร์และเทคโนโลยีการอาหาร                             | 35                  | 3       | ในสถานะต่าง             | เ ๆ ได้      |
| ระดับการศึกษา : ปริญญาตรี 5 ปี                                        |                     | -(      |                         | 1            |
| V V                                                                   |                     |         |                         |              |

รูปที่ 30 หน้าจอ เกรดตามหมวดวิชา (กรณีเลือก <u>แบบที่ 1</u> ปีการศึกษาที่เข้า)

 คลิกที่จำนวนตัวเลขรายงานที่ต้องการให้แสดงรายงาน (จากรูปที่ 30) จะปรากฏหน้าจอรายงาน รายชื่อนักศึกษา โดยแสดงชื่อนักศึกษา รหัสวิชาที่ได้รับเกรด เกรดเฉลี่ย(รวมทุกวิชา) และเกรดเฉลี่ยสะสม ดังรูปที่ 31

# รายชื่อนักศึกษา

| วิทยาเขต -<br>ระดับการศึกษา ป<br>คณะ พ<br>สาขาวิชา 4<br>ปีการศึกษาที่เข้า 2 |                  | -<br>ปริญญาตรี ปกติ<br>พยาบาลศาสตร์<br>481001001 : ท<br>2550<br>สตร์และมนุษย์ศาสตร์ | มฺญาตรีปกติ<br>เบาลศาสตร์<br>001001 : พยาบาลศาสตร์<br>0<br>เะมแษย์ศาสตร์ <del>-</del> <u>[เกรดที่กรอกครั้งแรก]</u> [ |        |        | คลกท <b>[เกรดท์กรอกครงแรก]</b><br>หรือ <b>[เกรดที่กรองครั้งที่สอง]</b><br>เพื่อดูผลการกรอกเกรดได้<br>[ <u>เกรตที่กรอกครั้งที่สอง]</u> <b>เกรตจริง</b> |      |  |  |  |
|-----------------------------------------------------------------------------|------------------|-------------------------------------------------------------------------------------|----------------------------------------------------------------------------------------------------|--------|--------|----------------------------------------------------------------------------------------------------|------|--|--|--|
| ລຳຕັນ                                                                       | รหัสประจำต่      | <u>n</u>                                                                            | 10                                                                                                    | 101101 | 101102 | เกรด                                                                                                    | GPAX |  |  |  |
| 1                                                                           | 070101001        | นางสาวกรรณิกา                                                                       | ร์ ไชยพร                                                                                                    | B+     | В      | 3.25                                                                                                    | 2.63 |  |  |  |
| 2                                                                           | 070101002        | นางสาวกิตติยา ห                                                                     | งุ่มวิไล                                                                                                    | В      | C+     | 2.75                                                                                                    | 1.97 |  |  |  |
| 3                                                                           | 070101003        | นางสาวขนิษฐา ร                                                                      | รูรัตน์                                                                                                    | B+     | B+     | 3.50                                                                                                    | 3.32 |  |  |  |
| 4                                                                           | <u>070101004</u> | นางสาวขวัญสุดา                                                                      | า คุณาพรม                                                                                                    | В      | A      | 3.50                                                                                                    | 2.50 |  |  |  |
| 5                                                                           | 070101005        | นางสาวจตุพรวุเ                                                                      | มิสาร                                                                                                    | B+     | В      | 3.25                                                                                                    | 2.99 |  |  |  |
| 6                                                                           | 070101007        | นางสาวจันทร์สุด                                                                     | กา สินเคิม                                                                                                    | C+     | C+     | 2.50                                                                                                    | 2.56 |  |  |  |
| 7                                                                           | 070101008        | นางสาวจันที่รา อ                                                                    | ) รุณโรจน์                                                                                                    | A      | В      | 3.50                                                                                                    | 2.54 |  |  |  |
| 8                                                                           | 070101009        | นางสาวจามจุรี ร้                                                                    | ์ทนวรรณ                                                                                                    | B+     | B+     | 3.50                                                                                                    | 2.72 |  |  |  |
| 9                                                                           | 070101010        | นางสาวจิตราพร                                                                       | บุตรวิเศษ                                                                                                    | B+     | В      | 3.25                                                                                                    | 2.87 |  |  |  |
| 10                                                                          | 070101011        | นางสาวจิตวรา ตั้                                                                    | ้งวัฒน <b>ติ</b> ริกุล                                                                                               | A      | В      | 3.50                                                                                                    | 3.18 |  |  |  |

รูปที่ 31 หน้าจอ แสดงเกรดที่ได้รับในแต่ละหมวดวิชา

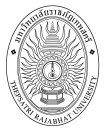

ท่านสามารถดูผลการกรอกเกรดที่กรอกครั้งแรก และเกรดที่กรอกครั้งที่ 2 ได้ว่ากรอกเกรดตรงกันหรือไม่ โดย เกรดครั้งแรกจะเป็นเกรดที่ได้จากการส่งเกรดโดยอาจารย์ผ่านระบบบริการการศึกษาออนไลน์ หรือส่งโดยกอง บริการการศึกษา ส่วนเกรดที่กรอกครั้งที่ 2 คือเกรดที่ส่งโดยกองบริการการศึกษาเพื่อเป็นการตรวจทานเกรดอีกครั้ง ก่อนส่งเข้าทรานสคริป

| เกรดตามหมวดวิชา                                                |                                |      |
|----------------------------------------------------------------|--------------------------------|------|
| คณะ 1:วิทยาศาสตร์และเทคโนโลยี                                  | 🝷 🔘 ปีการศึกษาทีเข้า 💿 ชั้นปี  |      |
| ชั้นปี: 1 <u>23456&gt;6</u>                                    |                                |      |
|                                                                |                                | ปกติ |
| คณะวิทยาศาสตร์และเทคโนโลยี                                     |                                |      |
| ศูนย์ : มหาวิทยาลัยราชภัฏเทพสต                                 | ลรี                            |      |
| ระดับการศึกษา : ปริญญาตรี 4 ปี                                 |                                |      |
| 2100061 : วิทยาศาสตร์ทั่วไป                                    |                                | 1    |
| 2121020 : คณิตศาสตร์                                           |                                | 36   |
| 2121052 : ฟิสิกส์                                              |                                | 14   |
| ระดับการศึกษา : ปริญญาตรี 2 ปี                                 | พิเศษ                          |      |
| 3222913 : เทคโนโลยีการเกษตร                                    |                                | 26   |
| 3222927 : สุขศึกษา                                             |                                | 55   |
| ระดับการศึกษา : ปริญญาตรี 4 ปี                                 |                                |      |
| 2122001 : เกษตรศาสตร์                                          | คลิกที่ตัวเลข เพื่อแสดงเกรดตาม | 23   |
| 2122191 : วิทยาศาสตร์สิ่งแวดล้<br>ระดับการศึกษา : อนปริญญา พิเ | หมวดวิชา ของนักศึกษาตามชั้นปี  | 11   |
| 1212018 : การอาหาร                                             | ของนักศึกษาที่ต้องการได้       | 52   |
| ระดับการศึกษา : ปริญญาตรี 5 บิ                                 |                                |      |
| 5121020 : คณิตศาสตร์                                           |                                | 126  |
| ระดับการศึกษา : ปริญญาตรี 4 ปี                                 |                                |      |
| 2122019 : เคมี                                                 |                                | 46   |

รูปที่ 32 หน้าจอ เกรดตามหมวดวิชา <u>(</u>กรณีเลือก <u>แบบที่ 2</u> ชั้นปี)

## 2.5 ค้นหาข้อมูลนักศึกษา

ท่านสามารถค้นหาข้อมูลนักศึกษาได้ ดังนี้

| ชื่อ<br>▼ คณะ วิทย<br>ค้นหาไม่เกิน 25                                                    | นามสกุล<br>ภศาสตช์และเทคโนโลยี ▾ (ด้นหา)<br>▾                                                                                                    |
|------------------------------------------------------------------------------------------|----------------------------------------------------------------------------------------------------|
| <ul> <li>คณะ วิทย</li> <li>ค้นหาไม่เกิน 25</li> </ul>                                    | มาศาสตร์และเทคโนโลยี ▾ (ด้นหา)<br>▼                                                                                                    |
| ด้นหาไม่เกิน <sup>25</sup>                                                               |                                                                                                    |
|                                                                                          |                                                                                                    |
| ารค้นหานักศึกษาเ<br>ารค้นหานักศึกษาเ<br>ารค้นหานักศึกษาเ<br>เภาพของนศ<br>เนผลลัพธ์ของราย | ที่มีเลขประจำตัวขึ้นต้นด้วย <u>53</u> ให้ป้อน 5<br>ที่มีชื่อขึ้นต้นด้วย <u>สม</u> ให้ป้อน สม*<br>ที่มีชื่อลงท้ายด้วย <u>ชาย</u> ให้ป้อน *ชาย<br>ปชื่อที่ต้องการ |
|                                                                                          | เรค้นหานักศึกษาเ<br>เรค้นหานักศึกษาเ<br>เรค้นหานักศึกษาเ<br>เภาพของนศ<br>นผลลัพธ์ของราย                                                                         |

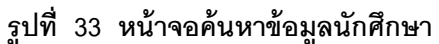

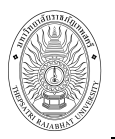

วิธีใช้งาน

- 1. จากหน้าจอเมนูหลัก คลิกที่เมนู "**ค้นหาข้อมูลนักศึกษา**"
- 2. ระบุเงื่อนไขที่ต้องการค้นหา สามารถระบุเงื่อนไขตามคำแนะนำการใช้งานด้านล่างของหน้าจอได้
- คลิกปุ่ม "ค้นหา" เพื่อประมวลผล ได้ผลดังนี้

เมื่อปรากฏหน้าจอนี้ สามารถ คลิก ค้นหาข้อมูลนักศึกษา ที่ รหัสนักศึกษาเพื่อดูรายละเอียดของ

นักศึกษาอีกครั้ง

| อาจารย์ผู้พัฒนาระบ              | บบ บริการการศึกษา                                       |                                                    |
|---------------------------------|---------------------------------------------------------|----------------------------------------------------|
| ด้นหาข้อมูลน้                   | <b>์กศึกษา</b>                                          |                                                    |
| ใช้เม้าส <b>์คลิกที่รห</b> ัสนั | กศึกษาเพื่อแสดงข้อมูลนักศึกษา (ตามสิท                   | ธ์ที่ท่านได้รับ)                                   |
| 1 53115200202                   | วสุ วงษ์พีนิจ                                           | วิทยาศาสตร์และเทคโนโลยี<br>ปกติ                    |
| 2 53115200141                   | ดวงนภา วิวรรณ์ตระกูล                                    | วิทยาศาสตร์และเทคโนโลยี<br>⊸ปกติ                   |
| <b>3</b> <u>53115200142</u>     | รดน คลิกที่รหัสนักศึกษา เพื่อแสดง                       | ้ <mark>ยาศาสตร์และเทคโนโลยี</mark><br>ดิ          |
| 4 53115200145                   | ) ข้อมูลนักษาที่ท่านได้รับสิททธิกา<br>วรรณวิป<br>ดข้อบอ | <sup>ว</sup> ยาศาสตร์และเทคโนโลยี<br><sub>ติ</sub> |
| 5 <u>53115200150</u>            | ทัศวรรณ                                                 | ยาศาสตร์และเทคโนโลยี<br>ปกติ                       |
| 6 <u>53115200152</u>            | จ <mark>ิรานันท์ ชุ</mark> นเฮง                         | วิทยาศาสตร์และเทคโนโลยี<br>ปกติ                    |
| <b>7</b> <u>53115200153</u>     | กิตติคม ชูชีพ                                           | วิทยาศาสตร์และเทคโนโลยี<br>ปกติ                    |
| 8 <u>53115200118</u>            | มะลิวัลย์ นาน้ำเชี่ยว                                   | วิทยาศาสตร์และเทคโนโลยี<br>ปกติ                    |

จาก รูปที่ 34 เมื่อท่านคลิกที่รหัสนักศึกษาที่ต้องการดูรายละเอียดแล้วจะปรากฏหน้าจอดังรูปที่ 35 โดย ท่านสามารถคลิกที่เมนู การใช้งานที่อยู่ด้านซ้ายมือ ประกอบด้วย ประวัตินักศึกษา ผลการศึกษา ตารางเรียน/สอบ และผลการตรวจสอบ ของนักศึกษาได้

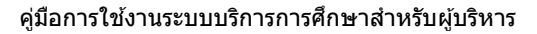

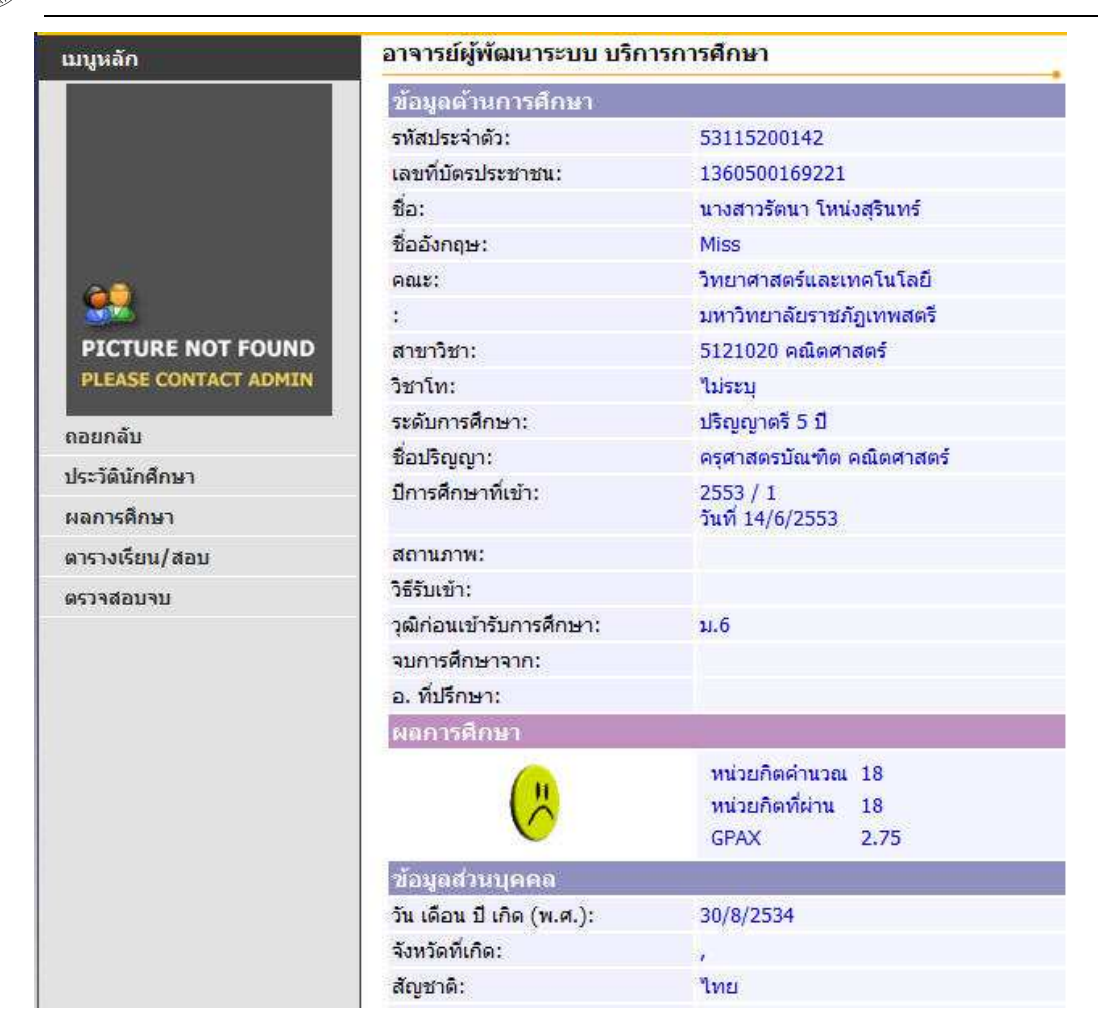

## รูปที่ 35 หน้าจอข้อมูลนักศึกษาเมื่อคลิกที่รหัสประจำตัวนักศึกษา

## 2.6 ค้นหารายวิชา

ใช้สำหรับค้นหารายวิชาที่ท่านต้องการตรวจสอบรายละเอียดของแต่ละวิชา

#### วิธีใช้งาน

- 1. จากหน้าจอเมนูหลัก คลิกที่เมนู "วิชาที่เปิดสอน"
- 2. ระบุเงื่อนไขที่ต้องการค้นหา สามารถระบุเงื่อนไขตามคำแนะนำการใช้งานด้านล่างของหน้าจอได้
- คลิกปุ่ม "ค้นหา" เพื่อประมวลผล ได้ผลดังนี้

#### ด้นหารายวิชา

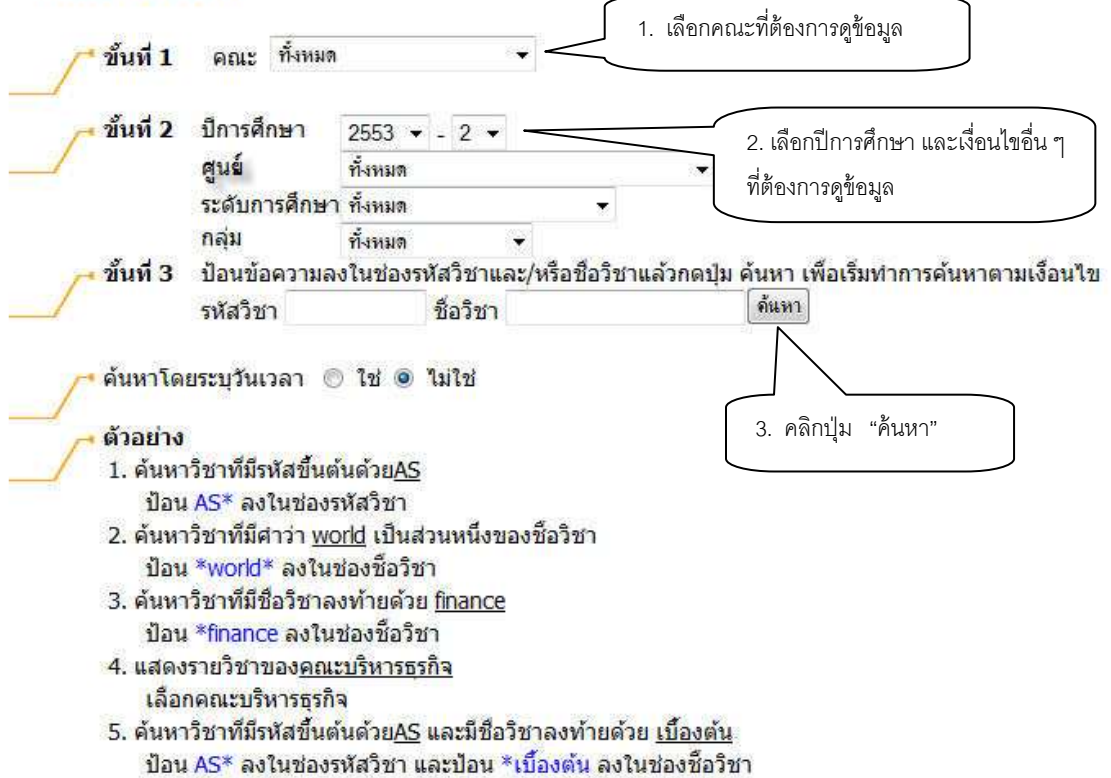

#### รูปที่ 36 หน้าจอการค้นหาข้อมูลรายวิชา

#### ด้นหารายวิชา

#### คณะวิทยาศาสตร์และเทคโนโลยี <mark>ปีการศึกษา 2553 / 2</mark>

| <b>3</b>       | ใช้เม้าส <b>่คลิกที่รห้สวิชาเพื่อแ</b> ส                   | เดงรายละเ | อียดขล | องวิชานั้นๆ                                            |       |          |        |       |             |
|----------------|------------------------------------------------------------|-----------|--------|--------------------------------------------------------|-------|----------|--------|-------|-------------|
| รหัสวิชา       | ชื่อวิชา                                                   | หน่วยกิด  | กลุ่ม  | เวลา                                                   | กลุ่ม | จำนวนรับ | ลงแล้ว | เหลือ | สถานะ       |
| 4000106        | การคิดและการตัดสินใจ<br>อาจารย้อาคม นาคน้อย                | 3(2-2)    | d      | <b>SA</b> 08:30-12:10 <u>e01</u>                       | 1     | 40       | 30     | 10    | ปกติ        |
| 4000106        | การคิด ขารตัดสินใจ<br>• อาจารย์ พยอมนอน                    | 3(2-2)    | d      | WE08:30-10:20 <u>3402</u><br>FR15:55-16:45 <u>3402</u> | 2     | 38       | 38     | 0     | ปกติ        |
| 4000106        | การคิด คลิกที่งหัสวิชา เพื่อดู<br>• อาจ                    | 2-2)      | d      | WE08:30-10:20 3402<br>FR15:55-16:45 3402               | 3     | 10       | 10     | 0     | ปกติ        |
| <u>4000201</u> | รายละเอยดแตละ<br>ภาษาอั<br>ศาสตร์ รายวิชา<br>• ดร.กร       | 3-0-6)    | е      | WE08:30-10:20 3406<br>TH13:05-14:00 1207               | 1     | 53       | 53     | 0     | ปกติ        |
| <u>4000201</u> | ภาษาอังกฤษสาหรับวิทยา<br>ศาสตร์ 1<br>• ดร.กรองแก้ว มิฆเนตร | 3(3-0-6)  | е      | WE10:20-11:15 3405<br>TH14:00-15:50 1207               | 2     | 0        | 0      | 0     | ปกติ        |
| <u>4000201</u> | ภาษาอังกฤษสาหรับวิทยา<br>ศาสตร์ 1<br>• ดร.กรองแก้ว มีฆเนตร | 3(3-0-6)  | е      | MO10:20-11:15 <u>3405</u><br>TH08:30-10:20 <u>3405</u> | 2     | 26       | 14     | 12    | ปกดิ        |
| <u>4000201</u> | ภาษาอังกฤษสาหรับวิทยา<br>ศาสตร์ 1<br>• ดร.กรองแก้ว มีฆเนตร | 3(3-0-6)  | e      | MO10:20-11:15 3405<br>TH08:30-10:20 3405               | 3     | 26       | 26     | 0     | <u>ปกติ</u> |

## รูปที่ 35 หน้าจอแสดงรายชื่อวิชาที่ตรงกับเงื่อนไขในการค้นหา

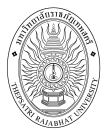

เมื่อท่านเลือกรายวิชาที่ต้องการดูรายละเอียดแล้วจะปรากฏหน้าจอ ดังรูปที่ 36

| 4000           | 201 Englis<br>ภาษาอั<br>คณะ<br>หลักสูต<br>หน่วยกิ<br>เลือก <i>เ</i> | h for Science 1<br>โงกฤษสำหรับวิทยาศาสตร์<br>วิทยาศาสตร์และเทคโนโล<br>5 -<br>ด 3(3-0-6)<br>มาคการศึกษาที่: ◀ 2 / 2553 | 1<br>อยี<br>3>                |                            |                        |
|----------------|---------------------------------------------------------------------|----------------------------------------------------------------------------------------------------|-------------------------------|----------------------------|------------------------|
| มหาวิ          | ทยาลัยราชภ์                                                         | <b>ฏเทพสตรี</b>                                                                                                    |                               |                            |                        |
| ปริญศ<br>คลุ่ม | บาตรี 4 ปี<br>วัน                                                   | เวลา                                                                                                    | ห้อง                          | เรียน                      | ที่นั่ง(เปิด-อง-เหอือ) |
| 2              | จันทร์                                                              | 10:20-11:15                                                                                                    | 3/405                         | C                          | 26-14-12               |
|                | พฤหัสบดี                                                            | 08:30-10:20                                                                                                    | 3/405                         | С                          |                        |
|                | อาจารย์:<br>สำรองให้:                                               | ดร.กรองแก้ว มิฆเนตร<br>เคมี ปี 2 ขึ้นไป รุ่น 521 กล                                                                   | ม 521241901 : เ               | คมี                        | 26-11-15               |
| 3              | จันทร์                                                              | 10:20-11:15                                                                                                    | 3/405                         | С                          | 26-26-0                |
|                | พฤหัสบดี                                                            | 08:30-10:20                                                                                                    | 3/405                         | C                          |                        |
|                | อาจารย์:<br>สำรองให้:                                               | ดร.กรองแก้ว มิฆเนตร<br>ชีววิทยาประยุกต์ ปี 2 ขึ้นไว                                                                   | ป รุ่น 521 กลุ่ม 52           | 1243801 : ชีววิทยาประยุกต์ | 26-26-0                |
| 4              | จันทร์                                                              | 10:20-11:15                                                                                                    | 3/405                         | С                          | 20-8-12                |
|                | พฤหัสบดี                                                            | 08:30-10:20                                                                                                    | 3/405                         | С                          |                        |
|                | อาจารย์:<br>สำรองให้:                                               | ดร.กรองแก้ว มีฆเนตร<br>ฟิสิกส์ ปี 2 ขึ้นไป รุ่น 521<br>หอสั้นปี                                                       | กลุ่ม <mark>5212452</mark> 01 | : ฟิสิกส์                  | 20-5-15                |

#### รูปที่ 36 รายละเอียดของรายวิชา

## 2.7 ค้นหาตารางเรียน

หากท่านต้องการทราบตารางเรียนของนักศึกษากรณีที่ท่านได้ รับสิทธิในการดูข้อมูลของนักศึกษา ท่าน สามารถใช้เมนู ตารางเรียน/สอบ ได้

#### วิธีใช้งาน

- 1. จากหน้าจอเมนูหลัก คลิกที่เมนู "ตารางเรียน/สอบ"
- 2. ระบุเงื่อนไขที่ต้องการค้นหา สามารถระบุเงื่อนไขตามคำแนะนำการใช้งานด้านล่างของหน้าจอได้
- คลิกปุ่ม "ค้นหา" เพื่อประมวลผล ได้ผลดังนี้

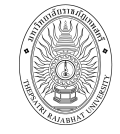

|                        | NO NO A 1 S |   |      |                      | _      |                    |                    |
|------------------------|-------------|---|------|----------------------|--------|--------------------|--------------------|
| รหัสประจำตัว           | 53*         |   | ชื่อ | สม*                  | นาม    | ส <sub>ิ</sub> กุล | คลิกปุ่ม " ค้นหา " |
| สถาน <mark>ภ</mark> าพ | ปกติ        | • | คณะ  | วิทยาศาสตร์และเทคโนโ | โลยี - | • ด้แหา            |                    |

#### ดำแนะนำ

- ถ้าต้องการค้นหานักศึกษาที่มีเลขประจาตัวขึ้นต้นด้วย <u>53</u> ให้ป้อน 53\*
- ถ้าต้องการค้นหานักศึกษาที่มีชื่อขึ้นต้นด้วย <u>สม</u> ให้ป้อน สม\*
- ถ้าต้องการค้นหานักศึกษาที่มีชื่อลงท้ายด้วย <u>ชาย</u> ให้ป้อน \*ชาย
- 4. ระบุสถานภาพของนศ
- 5. <mark>ระ</mark>บุสำนวนผ<mark>ล</mark>ลัพธ์ของรายชื่อที่ต้องการ
- 6. กดปุ่ม ดั้นหา เพื่อเริ่มทำการค้นหาตามเงื่อนไข

#### รูปที่ 37 หน้าจอค้นหาตารางเรียนนักศึกษา

เมื่อคลิกปุ่มค้นหา จะปรากฎหน้าจอดัง รูปที่ 38 แสดงข้อมูลนักศึกษาที่ตรงกับเงื่อนไขที่ใช้ในการค้นหา

คลิกที่รหัสนักศึกษา

เพื่อดูข้อมูล

## ตารางเรียนนักศึกษา

#### กรุณาใช้เม้าส์คลิกที่รหัสประจำตัวนักศึกษาเพื่อดูข้อมูลตารางสอน

1 <u>53115200103</u> <u>สบใจ</u> สังข์ทอง

| 2 | 53115200121 | สมฤดี จันทรโ |
|---|-------------|--------------|

- 2 <u>53115200121</u> สมฤด จนทร
- 3 <u>53115200157</u> สมคิด วงษ์ศรี
- 4 <u>53115610124</u> สมฤทัย ฤทธิ์ไทสง
- 5 <u>53124310102</u> สมหญิง เฉลยญาณ

วิทยาศาสตร์และเทคโนโลยี ปกติ วิทยาศาสตร์และเทคโนโลยี ปกติ วิทยาศาสตร์และเทคโนโลยี ปกติ วิทยาศาสตร์และเทคโนโลยี ปกติ วิทยาศาสตร์และเทคโนโลยี ปกติ

#### รูปที่ 38 แสดงรายชื่อนักศึกษาที่ตรงตามเงื่อนไขการค้นหา

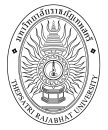

#### ตารางเรียน/สอบของรายวิชาที่ลงทะเบียนไว้แล้ว

ชื่อ นางสาวสมหญิง เฉลยญาณ สถานภาพ ปกติ คณะ วิทยาศาสตร์และเทคโนโลยี สาขาวิชา วิทยาศาสตร์และเทคโนโลยีการอาหาร อ. ที่ปรึกษา ดร.ตรีเดชน์ กิตติอัชวาลย์ ปีการศึกษา ∢2553 ▶ / 1 2

| Day/Time | 8:00-9:00 | 9:00-10:00         | 10:00-11:00      | 11:00-12:00             | 12:00-13:00 | 13:00-14:00 | 14:00-15:00           | 15:00-16:00    | 16:00-17:00 |
|----------|-----------|--------------------|------------------|-------------------------|-------------|-------------|-----------------------|----------------|-------------|
| จันหร้   |           | 4100103, 8<br>3403 | 2102003<br>2206  | ,2                      |             |             | 2102005, 3<br>2206    |                |             |
|          |           |                    |                  | 4406                    | 5           |             |                       |                |             |
| อังคาร   |           |                    |                  |                         |             | 2201<br>10  | <u>101</u> , 4<br>603 |                |             |
| WE       |           | 1203201, 8<br>4406 | <u>41</u>        | <u>01102,</u> 1<br>9205 |             |             |                       |                |             |
|          |           | 6100102, 8<br>3305 | 2201101<br>10603 | ,4                      |             |             |                       |                |             |
| мциазы   |           |                    |                  | 4101101, 3<br>9205      | L           |             |                       |                |             |
| ศุกร์    |           | 4101101, 1<br>9201 |                  | 4100103, 1<br>3403      | 8           | 2102<br>22  | <u>003</u> , 2<br>06  |                |             |
|          |           |                    |                  |                         |             |             |                       | 610010<br>3408 | 2, 8        |

\* ข้อมูลที่ปรากฏอยู่ในตารางเรียนประกอบด้วย รหัสวิชา, กลุ่ม และห้องเรียน ตามลำดับ

#### ตารางปกติ <mark>วิชามีเรียนหลายห้อง</mark> <mark>วัน/เวลาซ้อน</mark>

|          | ตารางสอบ                                                                 |       |                      |                                                              |
|----------|--------------------------------------------------------------------------|-------|----------------------|--------------------------------------------------------------|
| รหัสวิชา | ชื่อวิชา                                                                 | กลุ่ม | สอบกลางภาค           | สอบปลายภาค                                                   |
| 1203201  | Human Behavior and Self Development<br>พฤติกรรมมนุษย์กับการพัฒนาตน       | 8     | and the set there is | (C) 25 ก.พ. 2011<br>เวลา 13:00-15:00<br>ห้อง 10507 ที่นั่ง 2 |
| 2102003  | Reading English for Specific Purposes<br>การอ่านภาษาอังกฤษเฉพาะกิจ       | 2     |                      | (C) 24 ก.พ. 2011<br>เวลา 13:00-15:00<br>ห้อง 2304 ที่นั่ง 58 |
| 4100103  | Fundamental Mathematics<br>คณิตศาสตร์พื้นฐาน                             | 8     |                      | (C) 3 มี.ค. 2011<br>เวลา 08:30-10:30<br>ห้อง 2P ที่นั่ง 2    |
| 4101101  | Principles of Physic<br>หลักฟิสิกส์                                      | 1     | -                    | (C) 22 ก.พ. 2011<br>เวลา 13:00-15:00<br>ห้อง 3403 ที่นั่ง 4  |
| 4101102  | Principles of Physic Laboratory<br>ปฏิบัติการหลักฟิสิกส์                 | 1     | 17.0<br>1            | (C) 22 ก.พ. 2011<br>เวลา 10:45-12:15<br>ห้อง 3403 ที่นั่ง 2  |
| 6100102  | Information Technology for Learning<br>เทคโนโลยีสารสนเทศเพื่อการเรียนรู้ | 8     |                      | (C) 23 ก.พ. 2011<br>เวลา 13:00-15:00<br>ห้อง 2Q ที่นั่ง 2    |

หมายเหตุ C = Lecture L = Lab R = ประชุม S = Self Study T = ดิว

รูปที่ 39 หน้จอรายละเอียดตารางเรียน

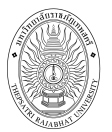

## 2.8 ค้นหาตารางสอน

หน้าจอนี้ เป็นหน้าจอสำหรับค้นหาตารางสอนของอาจารย์ในแต่ละภาคการศึกษาที่ต้องการได้

## วิธีใช้งาน

- 1. จากหน้าจอเมนูหลัก คลิกที่เมนู "ตารางสอนอาจารย์"
- ระบุเงื่อนไขที่ต้องการค้นหา คลิกปุ่ม "ค้นหา" เพื่อประมวลผล ได้ผลดังนี้

| โปรดระบุชื่อ นามสกุล<br>รำนวนรายการที่ได้จากการค้นหาไม่เกิน 25 ▼<br>คลิกปุ่ม * ค้<br>. ถ้าต้องการค้นหาอาจารย์ที่มีชื่อขึ้นต้นด้วย <u>สม</u> ให้ป้อน สม*<br>2. ถ้าต้องการค้นหาอาจารย์ที่มีชื่อขึ้นต้นด้วย <u>สม</u> ให้ป้อน สม*<br>3. ระบุจำนวนผลลัพธ์ของรายชื่อที่ต้องการ<br>4. กดปุ่ม (ต้แทว) เพื่อเริ่มทำการค้นหาตามเงือนไข<br>รูปที่ 40 หน้าจอค้นหาตารางสอนอาจารย์<br><b>ตารางสอนอาจารย์</b><br>กรุณาใช้เม้าส์คลิกที่ด้วเลขลำดับเพื่อแสดงข้อมูลตารางสอน<br>1 ร้อยเอก ธีรพงษ์ บุญเดิม<br>2 อาจารย์ พงศธร ไพจิตร<br>3 อาจารย์ อริพรรณ ปญญา<br>4 อาจารย์ จันตนา ตรีสวรรณ<br>8 อาจารย์ จันตนา ตรีสวรรณ<br>9 อาจารย์ รันชากิ ผูลปามา<br>10 อาจารย์ ที่นธิวลี รวมรีย์<br>1 อาจารย์ ที่นธิวลี รวมรีย์<br>1 อาจารย์ เสาวนีย์ ศรีกาญจนารักษ์<br>13 อาจารย์ เลขจรา เดชรักษา<br>14 อาจารย์ ภีทรพงษ์ ยิ่งศานุม                                                                                                    | ดารางส               | อนอาจารย์                                 | ระบุเงื่อนไขการศ์              | า์นหา               |
|----------------------------------------------------------------------------------------------------|----------------------|-------------------------------------------|--------------------------------|---------------------|
| <ul> <li>จำนวนรายการที่ได้จากการค้นหาไม่เกิน 25 </li> <li>คลิกปุ่ม ** คั</li> <li>ค่าแนะนำ         <ol> <li>ถ้าต้องการค้นหาอาจารย์ที่มีชื่อขึ้นต้นด้วย <u>สม</u> ให้ป้อน สม*</li> <li>ถ้าต้องการค้นหาอาจารย์ที่มีชื่อขึ้นต้นด้วย <u>สม</u> ให้ป้อน *ชา</li> <li>ระบุจำนวนผลลัพธ์ของรายชื่อที่ต้องการ</li> <li>กดปุ่ม (ทั้นทา) เพื่อเริ่มทำการค้นหาตามเงือนไข</li> <li>รูปที่ 40 หน้าจอค้นหาตารางสอนอาจารย์</li> </ol> </li> <li>กรุณาใช้แม้าส์คลิกที่ด้วเลขลำดับเพื่อแสดงข้อมูลตารางสอน</li> <li>ร้อยเอก ธีรพงษ์ บุญเติม         <ol> <li>อาจารย์ พงศธร ใพจิตร</li> <li>อาจารย์ บัญญา หาญสาขวง</li> <li>อาจารย์ บัญญา หาญสาขวง</li> <li>อาจารย์ ขัมดมา ตรีสวรรณ</li> <li>ดารารย์ สัมดนา ตรีสวรรณ</li> <li>อาจารย์ ที่ต้องการ สือนอาจารย์</li> </ol> </li> </ul>                                                                                                    | <mark>โปรดระบ</mark> | ชื่อ                                      | นามสกุล                        | โ                   |
| <ul> <li>คำแนะนำ         <ol> <li>ถ้าต้องการด้นหาอาจารย์ที่มีชื่อขึ้นต้นด้วย <u>สบ</u> ให้ป้อน สม*</li> <li>ถ้าต้องการด้นหาอาจารย์ที่มีชื่อองท้ายด้วย <u>ชาย</u> ให้ป้อน *ชา</li> <li>ระบุจำนวนผลลัพธ์ของรายชื่อที่ต้องการ</li> <li>กดปุ่ม ขึ้นทา เพื่อเริ่มทำการด้นหาตามเงือนไข</li> <li>รูปที่ 40 หน้าจอค้นหาตารางสอนอาจารย์</li> </ol> </li> <li>กรุณาใช้เม้าส์คลิกที่ตัวเลขลำดับเพื่อแสดงข้อมูลตารางสอน</li> <li>ร้อยเอก ธีรพงษ์ บุญเต็ม</li> <li>อาจารย์ พงศรร ไพจิตร</li> <li>อาจารย์ ปกเกศ ชนะโยธา</li> <ol> <li>อาจารย์ บัญญา หาญสายวง</li> <li>อาจารย์ รักชาติ กิตติสัชวาลย์</li> <li>อาจารย์ รักชาติ บุญนำมา</li> <li>อาจารย์ รักชาติ บุญนามา</li> <li>อาจารย์ สามาญ ชิ้นจิตร์</li> <li>อาจารย์ สามาญ ชิ้นจิตร์</li> <li>อาจารย์ บานญ ชิ้นจิตร์</li> <li>อาจารย์ สามาญ ชิ้นจิตร์</li> <li>อาจารย์ สามาญ ชิ้นจิตร์</li> <li>อาจารย์ สามาญ ชิ้นจิตร์</li> <li>อาจารย์ สามาญ ชิ้นจิตร์</li> <li>อาจารย์ เสาวนิย์ ศรีกาญจนารักษ์</li> <li>อาจารย์ เสาวนิย์ ศรีกาญจนารักษ</li> <li>อาจารย์ เสาวนิย์ ศรีกาญจนารักษ</li> <li>อาจารย์ เสางพิธา (คูมรักษา</li> <li>อาจารย์ เสาวนิย์ ศรีกาญจนารักษ</li> <li>อาจารย์ เสาวนิย์ ศรีกาญจนารักษ</li> <li>อาจารย์ เสางนิย์ ครีกาญจนารักษ</li> <li>อาจารย์ เสางนิย์ หรือกับ</li> </ol> </ul> | จำนวนรา              | ยการ <mark>ที่ไ</mark> ด้จากการค้นเ       | กาไม่เกิน 25 ₹                 | คลิกปุ่ม " ค้น      |
| <ol> <li>ถ้าต้องการค้นหาอาจารย์ที่มีชื่อขึ้นต้นด้วย <u>สม</u> ให้ป้อน สม*</li> <li>ถ้าต้องการค้นหาอาจารย์ที่มีชื่อลงท้ายด้วย <u>ชาย</u> ให้ป้อน *ชา</li> <li>ระบุจำนวนผลลัพธ์ของรายชื่อที่ต้องการ</li> <li>กดปุ่ม (พัมพา) เพื่อเริ่มทำการค้นหาตามเงือนไข</li> <li>รูปที่ 40 หน้าจอค้นหาตารางสอนอาจารย์</li> </ol> <b>ตารางสอนอาจารย์ กรุณาใช้เม้าส์คลิกที่ตัวเลขสำคับเพื่อแสดงข้อมูลตารางสอน</b> 1 ร้อยเอก ธีรพงษ์ บุญเติม 2 อาจารย์ พงศธร ไพจิตร 3 อาจารย์ บัญญา หาญสายวง 6 อาจารย์ บัญญา หาญสายวง 6 อาจารย์ ขัญญา หาญสายวง 6 อาจารย์ จิมชัย เล็ศอมรรัฐ 7 อาจารย์ บัญญา หาญสายวง 6 อาจารย์ จินตนา ตรีสวรรณ 8 อาจารย์ จินตนา ตรีสวรรณ 9 อาจารย์ รักชาติ บุญบามา 10 อาจารย์ ชานาญ ขึ้นจิตร์ 11 อาจารย์ ชานาญ ขึ้นจิตร์ 11 อาจารย์ ชานาญ ขึ้นจิตร์ 12 อาจารย์ ชานาญ ขึ้นจิตร์ 13 อาจารย์ ชานาญ ขึ้นจิตร์ 14 อาจารย์ ชานาญ ขึ้นจิตร์ 15 อาจารย์ สามาญ ขึ้นจิตร์ 16 อาจารย์ สามาญ ขึ้นจิตร์ 17 อาจารย์ เสาวามีย์ ศรีกาญจนารักษ์ 18 อาจารย์ เล่าวามีย์ ศรีกาญจนารักษ์ 19 อาจารย์ เล่าวามีย์ ศรีกาญจนารักษ์ 19 อาจารย์ เล่าวามีย์ ศรีกาญจนารักษา 14 อาจารย์ เล่าวามีย์ ยี่งเต่านุ่ม                                                                                                    | 1                    | • คำแนะนำ                                 |                                |                     |
| <ol> <li>ถาตองการคนหาอาจารยทมชอขนตนดวย <u>สม</u> เหบอน สม*</li> <li>ถ้าต้องการค้นหาอาจารย์ที่มีชื่อลงท้ายด้วย <u>ชาย</u> ให้ป้อน *ชา</li> <li>ระบุจำนวนผลลัพธ์ของรายชื่อที่ต้องการ</li> <li>กดปุม (กันทา)เพื่อเริ่มทำการค้นหาตามเงือนไข<br/>รูปที่ 40 หน้าจอค้นหาตารางสอนอาจารย์</li> <li>ตารางสอนอาจารย์</li> <li>กรุณาใช้เม้าส์คลิกที่ด้วเลขลำดับเพื่อแสดงข้อมูลดารางสอน</li> <li>ร้อยเอก ธีรพงษ์ บุญเต็ม</li> <li>อาจารย์ บังศธร ใพจิตร</li> <li>อาจารย์ บังการ กันด้วยรัฐ</li> <li>คลิกที่ชื่ออาจารย์ ที่ต้องการ</li> <li>อาจารย์ บังการ กันด้าย</li> <li>คลิกที่ชื่ออาจารย์ ที่ต้องการ</li> <li>อาจารย์ บังการ กันส์อารรณ</li> <li>คลิกที่ชื่ออาจารย์ ที่ต้องการ</li> <li>อาจารย์ จันตนา ตรีสวรรณ</li> <li>อาจารย์ จันตนา ตรีสวรรณ</li> <li>อาจารย์ รักชาติ บุญนามา</li> <li>อาจารย์ บ้านาญ ชิ้นจิตร์</li> <li>อาจารย์ บ้านาญ ชิ้นจิตร์</li> <li>อาจารย์ บังบุลา</li> <li>อาจารย์ บานาญ ชิ้นจิตร์</li> <li>อาจารย์ เสาวนีย์ ศรีกาญจนารักษ์</li> <li>อาจารย์ เล่ารางนีย์ ศรีกาญจนารักษ์</li> <li>อาจารย์ เล่ารางนีย์ ศรีกาญจนารักษ์</li> <li>อาจารย์ เล่ารางนีย์ ศรีกาญจนารักษ์</li> <li>อาจารย์ เล่ารางนีย์ มี่งด่านน</li> </ol>                                                                                                 |                      |                                           | rdad d v v                     |                     |
| <ul> <li>2. ถาตองการคนหาอาจารยทมชอลงทายดวย ชาย ใหปอน *ชา</li> <li>3. ระบุจำนวนผลลัพธ์ของรายชื่อที่ต้องการ</li> <li>4. กดปุ่ม (ภั่นทา) เพื่อเริ่มทำการค้นหาตามเงือนไข<br/>รูปที่ 40 หน้าจอค้นหาตารางสอนอาจารย์</li> <li>ตารางสอนอาจารย์</li> <li>กรุณาใช้เม้าส์คลิกที่ตัวเลขลำดับเพื่อแสดงข้อมูลตารางสอน</li> <li>ร้อยเอก ธีรพงษ์ บญเติม</li> <li>อาจารย์ พงศธร ไพจิตร</li> <li>อาจารย์ บัญญา หาญสายวง</li> <li>อาจารย์ จันตนา ตรีสวรรณ</li> <li>อาจารย์ จันตนา ตรีสวรรณ</li> <li>อาจารย์ จันตนา ตรีสวรรณ</li> <li>อาจารย์ ชานาณ ขึ้นจิตร์</li> <li>อาจารย์ ชานาณ ขึ้นจิตร์</li> <li>อาจารย์ สามาณ ขึ้นจิตร์</li> <li>อาจารย์ สามาณ ขึ้นจิตร์</li> <li>อาจารย์ สามาณ ขึ้นจิตร์</li> <li>อาจารย์ สามาณ ขึ้นจิตร์</li> <li>อาจารย์ เสาวนีย์ ศรีกาญจนารักษ์</li> <li>อาจารย์ เลาวนีย์ ศรีกาญจนารักษ์</li> <li>อาจารย์ เลาจริกษา</li> <li>อาจารย์ ภัทรพงษ์ ยิ่งสานุน</li> </ul>                                                                                                    |                      | 1. ถาตองการคนหาอ                          | าจารยทมชอขนตนดวย <u>สม</u>     | เหบอน สม*           |
| <ul> <li>3. ระบุจานวนผลลัพธของรายชอทตองการ</li> <li>4. กดปุ่ม 1 พื้นหา เพื่อเริ่มทำการค้นหาตามเงือนไข<br/>รูปที่ 40 หน้าจอค้นหาตารางสอนอาจารย์</li> <li>ตารางสอนอาจารย์</li> <li>กรุณาใช้เม้าส์คลิกที่ตัวเลขลำดับเพื่อแสดงข้อมูลตารางสอน</li> <li>ร้อยเอก ธีรพงษ์ บญเติม</li> <li>อาจารย์ พงศรร ไพจิตร</li> <li>อาจารย์ บัญญา หาญลายวง</li> <li>อาจารย์ บัญญา หาญลายวง</li> <li>อาจารย์ จันตนา ตรีสุวรรณ</li> <li>อาจารย์ จันตนา ตรีสุวรรณ</li> <li>อาจารย์ จันตนา ตรีสุวรรณ</li> <li>อาจารย์ ชานาญ ขั้นจิตร์</li> <li>อาจารย์ ชานาญ ขั้นจิตร์</li> <li>อาจารย์ สามาถุ ขั้นจิตร์</li> <li>อาจารย์ สามาณ ขึ้นจิตร์</li> <li>อาจารย์ เสาวนีย์ ศรีกาญจนารักษ์</li> <li>อาจารย์ เลารัย เลนจิรา เดชรักษา</li> <li>อาจารย์ ภัทรพงษ์ ยิ่งต่านัน</li> </ul>                                                                                                    |                      | 2. ถาตองการคนหาอ                          | าจารยทมช่อลงทายด้วย <u>ช่า</u> | <u>ย</u> เหปอน *ชาย |
| <ul> <li>4. กดปุ่ม (พื้นหา) เพื่อเริ่มทำการค้นหาตามเงือนไข<br/>รูปที่ 40 หน้าจอค้นหาตารางสอนอาจารย์</li> <li>ตารางสอนอาจารย์</li> <li>กรุณาใช้แม้าส์คลิกที่ตัวเลขลำดับเพื่อแสดงข้อมูลตารางสอน</li> <li>ร้อยเอก ธีรพงษ์ บุญเต็ม</li> <li>อาจารย์ พงศธร ไพจิตร</li> <li>อาจารย์ พงศธร ไพจิตร</li> <li>อาจารย์ บุญเตา หญลายวง</li> <li>อาจารย์ บุญญา หาญสายวง</li> <li>อาจารย์ จุนตนา ตรีสุวรรณ</li> <li>อาจารย์ จุนตนา ตรีสุวรรณ</li> <li>อาจารย์ จุนตนา ตรีสุวรรณ</li> <li>อาจารย์ รักชาติ บุญนามา</li> <li>อาจารย์ ที่นธิวมรีย์</li> <li>อาจารย์ ที่นธิวมรีย์</li> <li>อาจารย์ ที่นธิวมรีย์</li> <li>อาจารย์ เขากั บุญนามา</li> <li>อาจารย์ เขากั บุญนามา</li> <li>อาจารย์ เขากั บุญนามา</li> <li>อาจารย์ เขากั บุญนามา</li> <li>อาจารย์ เขากั บุญนามา</li> <li>อาจารย์ เขากั บุญนามา</li> <li>อาจารย์ เขากั บุญนามา</li> <li>อาจารย์ เขากั นั้งตีทร์</li> <li>อาจารย์ เขากั นั้งสีตร์</li> <li>อาจารย์ เขากั นั้งสีตร์</li> <li>อาจารย์ เลาวนัย์ ศรีกาญจนารักษ์</li> <li>อาจารย์ เขารับ เอชรักษา</li> <li>อาจารย์ ภัทรพงษ์ ยิ่งตานุม</li> </ul>                                                                                                    |                      | 3. ระบุจานวนผลลัพธ                        | เของรายชื่อพิต่องการ           |                     |
| รูปที่ 40 หน้าจอค้นหาตารางสอนอาจารย์<br><b>ตารางสอนอาจารย์</b><br><b>ภรุณาใช้เม้าส์คลิกที่ตัวเลขลำดับเพื่อแสดงข้อมูลตารางสอน</b><br>1 ร้อยเอก ธีรพงษ์ บุญเด็ม<br>2 อาจารย์ พงศธร ไพจิตร<br>3 อาจารย์ อรพรรณ ปญญา<br>4 อาจารย์ ปกเกศ ชนะโยธา<br>5 อาจารย์ ปัญญา หาญสายวง<br>6 อาจารย์ จันตนา ตรีสวรรณ<br>8 อาจารย์ จันตนา ตรีสวรรณ<br>8 อาจารย์ จันตนา ตรีสวรรณ<br>8 อาจารย์ รักชาติ บญนามา<br>10 อาจารย์ ช้านาญ ชั้นจิตร์<br>11 อาจารย์ ทันธ์วลี รวมรีย์<br>12 อาจารย์ เลาวนีย์ ศรีกาญจนารักษ์<br>13 อาจารย์ เลนจิรา เตชรักษา<br>14 อาจารย์ ภัทรพงษ์ ยิ่งด่านุ่น                                                                                                    |                      | 4. กดปุ่ม ก้นหา เพื่อ                     | ริ่มทำการค้นหาตามเงื่อนไข      | 1                   |
| รูปที่ 40 หน้าจอด์นหาตารางสอนอาจารย์<br>ตารางสอนอาจารย์<br>กรุณาใช้เม้าส์คลิกที่ด้วเลขลำดับเพื่อแสดงข้อมูลตารางสอน<br>1 ร้อยเอก ธีรพงษ์ บุญเติม<br>2 อาจารย์ พงศธร ไพจิตร<br>3 อาจารย์ พงศธร ไพจิตร<br>3 อาจารย์ พงศธร ไพจิตร<br>3 อาจารย์ บุญญา หาญสายวง<br>6 อาจารย์ บุญญา หาญสายวง<br>6 อาจารย์ จัมตนา ตรีสุวรรณ<br>8 อาจารย์ จัมตนา ตรีสุวรรณ<br>8 อาจารย์ จันตนา ตรีสุวรรณ<br>9 อาจารย์ จันตนา ตรีสุวรรณ<br>9 อาจารย์ รักชาติ บุญนามา<br>10 อาจารย์ รักชาติ บุญนามา<br>10 อาจารย์ ทัพธุ์ รุวมรีย์<br>11 อาจารย์ เสาวนีย์ ศรีกาญจนารักษ์<br>13 อาจารย์ เลนจิรา เดชรักษา<br>14 อาจารย์ ภัทรพงษ์ ยิ่งตานุน                                                                                                    |                      | . ci %                                    | <i>م</i>                       |                     |
| <ul> <li>ดารางสอนอาจารย์</li> <li>ภรุณาใช้เม้าส์คลิกที่ด้วเลขลำดับเพื่อแสดงข้อมูลตารางสอน</li> <li>ร้อยเอก ธีรพงษ์ บญเติม</li> <li>อาจารย์ พงศธร ไพจิตร</li> <li>อาจารย์ พงศธร ไพจิตร</li> <li>อาจารย์ อรพรรณ ปญญา</li> <li>อาจารย์ ปกเกศ ชนะโยธา</li> <li>อาจารย์ บัญญา หาญสายวง</li> <li>อาจารย์ จัมตนา ตรีสุวรรณ</li> <li>อาจารย์ จันตนา ตรีสุวรรณ</li> <li>อาจารย์ จันตนา ตรีสุวรรณ</li> <li>อาจารย์ สันดนา ตรีสุวรรณ</li> <li>อาจารย์ รักชาติ บญนำมา</li> <li>อาจารย์ รักชาติ บญนามา</li> <li>อาจารย์ ที่ต้องการ ชิ้นจิตร์</li> <li>อาจารย์ ทันธ์วลี รวมรีย์</li> <li>อาจารย์ เสาวนีย์ ศรีกาญจนารักษ์</li> <li>อาจารย์ เลนจิรา เดชรักษา</li> <li>อาจารย์ ภัทรพงษ์ ยิ่งตานุ่น</li> </ul>                                                                                                    |                      | รูปที่ 40 หน้าจ                           | อค้นหาตารางสอนอาจารย่          |                     |
| 1       ร้อยเอก ธีรพงษ์ บุญเดิม         2       อาจารย์ พงศธร ไพจิตร         3       อาจารย์ อรพรรณ ปญญา         4       อาจารย์ ปกเกศ ชนะโยธา         5       อาจารย์ บัญญา หาญสายวง         6       อาจารย์ จอมชัย เลิศอมรรัฐ         7       อาจารย์ จันตนา ตรีสวรรณ         8       อาจารย์ ครีเดช กิตติอัชวาลย์         9       อาจารย์ รักชาติ บุญนำมา         10       อาจารย์ ชำนาญ ชั้นจิตร์         11       อาจารย์ เสาวนีย์ ศรีกาญจนารักษ์         12       อาจารย์ เฉาวนีย์ ศรีกาญจนารักษ์         13       อาจารย์ ภัทรพงษ์ ยิ่งสานุน                                                                                                    | กรุณ                 | า เงิลอนอาจารย<br>กใช้เม้าส์คลิกที่ตัวเลข | ลำดับเพื่อแสดงข้อมูลตา         | รางสอน              |
| 2       อาจารย์ พงศธร ไพจิตร         3       อาจารย์ อรพรรณ ปญญา         4       อาจารย์ ปกเกศ ชนะโยธา         5       อาจารย์ บัญญา หาญสายวง         6       อาจารย์ จอมชัย เลิศอมรรัฐ         7       อาจารย์ จันตนา ตรีสวรรณ         8       อาจารย์ คริเดช กิตติอัชวาลย์         9       อาจารย์ รักชาติ บญนำมา         10       อาจารย์ ชำนาญ ชั้นจิตร์         11       อาจารย์ พันธ์วลี รวมรีย์         12       อาจารย์ เสาวนีย์ ศรีกาญจนารักษ์         13       อาจารย์ ภัทรพงษ์ ยิ่งศานุ่น                                                                                                    | 1                    | ร้อยเอก ธีรพงษ์ บณเติ:                    | 4                              |                     |
| 3       อาจารย์ อรพรรณ ปญญา         4       อาจารย์ ปกเกศ ชนะโยธา         5       อาจารย์ บัญญา หาญสายวง         6       อาจารย์ จอมชัย เลิศอมรรัฐ         7       อาจารย์ จินตนา ตรีสวรรณ         8       อาจารย์ ครีเดช กิตติอัชวาลย์         9       อาจารย์ รักชาติ บญนามา         10       อาจารย์ ช้านาญ ชั้นจิตร์         11       อาจารย์ พันธ์วลี รวมรีย์         12       อาจารย์ เสาวนีย์ ศรีกาญจนารักษ์         13       อาจารย์ ภัทรพงษ์ ยิ่งสานุ่น                                                                                                    | 2                    | อาจารย์ พงศธร ไพจิตร                      |                                |                     |
| 4       อาจารย์ ปกเกศ ชนะโยธา         5       อาจารย์ บัญญา หาญสายวง         6       อาจารย์ จอมชัย เลิศอมรรัฐ         7       อาจารย์ จินตนา ตรีสวรรณ         8       อาจารย์ จินตนา ตรีสวรรณ         9       อาจารย์ รักชาติ บญนามา         10       อาจารย์ ชำนาญ ชั้นจิตร์         11       อาจารย์ พันธ์วลี รวมรีย์         12       อาจารย์ เสาวนีย์ ศรีกาญจนารักษ์         13       อาจารย์ ภัทรพงษ์ ยิ่งศานุน                                                                                                    | 3                    | อาจารย์ อรพรรณ ปญญ                        | n                              |                     |
| 5       อาจารย์ บัญญา หาญสายวง         6       อาจารย์ จอมชัย เลิศอมรรัฐ         7       อาจารย์ จันตนา ตรีสวรรถเ         8       อาจารย์ ตรีเดช กิตติอัชวาลย์         9       อาจารย์ รักชาติ บญนามา         10       อาจารย์ ชำนาญ ชั้นจิตร์         11       อาจารย์ พันธ์วลี รวมรีย์         12       อาจารย์ เสาวนีย์ ศรีกาญจนารักษ์         13       อาจารย์ ภัทรพงษ์ ยิ่งสานุ่น                                                                                                    | 4                    | อาจารย์ ปกเกศ ชนะโย                       | <u>ธา</u>                      |                     |
| 6       อาจารย์ จอมชัย เล็ศอมรรัฐ       คลิกที่ชื่ออาจารย์ ที่ต้องการ         7       อาจารย์ จันตนา ตรีสวรรณ       ดูตารางสอนอาจารย์ ที่ต้องการ         8       อาจารย์ รักชาติ บญนามา       ดูตารางสอนอาจารย์         9       อาจารย์ รักชาติ บญนามา       ดูตารางสอนอาจารย์         10       อาจารย์ ทันธ์วลี รวมรีย์       อาจารย์ เสาวนีย์ ศรีกาญจนารักษ์         12       อาจารย์ เสาวนีย์ ศรีกาญจนารักษ์         13       อาจารย์ เจนจิรา เดชรักษา         14       อาจารย์ ภัทรพงษ์ ยิ่งสานุน                                                                                                    | 5                    | <u>อาจารย์ บัญญา หาญส</u>                 | <u>ายวง</u>                    |                     |
| 7       อาจารย์ จินตนา ตรีสวรรณ       ผสถาภัษย เจ เรย ทตยงการ         8       อาจารย์ ตรีเดช กิตติอัชวาลย์       ดูตารางสอนอาจารย์         9       อาจารย์ รักชาติ บญนามา       ดูตารางสอนอาจารย์         10       อาจารย์ ชำนาญ ชิ้นจิตร์                                                                                                    | 6                    | อาจารย์ จอมชัย เล็ศอม                     | 555                            | 1 din               |
| 8       อาจารย์ ตรีเดช กิตติอัชวาลย์       ดูตารางสอนอาจารย์         9       อาจารย์ รักชาติ บุญนำมา       10         10       อาจารย์ ชำนาญ ชั้นจิตร์         11       อาจารย์ พันธ์วลี รวมรีย์         12       อาจารย์ เสาวนีย์ ศรีกาญจนารักษ์         13       อาจารย์ เจนจิรา เดชรักษา         14       อาจารย์ ภัทรพงษ์ ยิ่งสานุน                                                                                                    | 7                    | <u>อาจารย์ จีนตนา ตรีสุวร</u>             | 501                            |                     |
| <ul> <li>9 อาจารย์ รักชาติ บุญนามา</li> <li>10 อาจารย์ ชำนาญ ชั้นจิตร์</li> <li>11 อาจารย์ พันธ์วลี้ รวมรีย์</li> <li>12 อาจารย์ เสาวนีย์ ศรีกาญจนารักษ์</li> <li>13 อาจารย์ เจนจิรา เดชรักษา</li> <li>14 อาจารย์ ภัทรพงษ์ ยิ่งสานุน</li> </ul>                                                                                                    | 8                    | <u>อาจารย์ ตรีเดช กิตติอัง</u>            | <u>กวาลย์</u> ดูตารางสอนอาจ    | งารยั               |
| <ol> <li><u>อาจารย์ ชำนาญ ชิ้นจิตร์</u></li> <li><u>อาจารย์ พันธ์วลี้ รวมรีย์</u></li> <li><u>อาจารย์ เสาวนีย์ ศรีกาญจนารักษ์</u></li> <li><u>อาจารย์ เสนจิรา เดชรักษา</u></li> <li><u>อาจารย์ ภัทรพงษ์ ยิ่งดานุ่น</u></li> </ol>                                                                                                    | 9                    | อาจารย์ รักชาติ บุญนา                     | <u>un</u>                      |                     |
| <ol> <li><u>อาจารย์ พันธ์วลี รวมรีย์</u></li> <li><u>อาจารย์ เสาวนีย์ ศรีกาญจนารักษ์</u></li> <li><u>อาจารย์ เจนจิรา เดชรักษา</u></li> <li><u>อาจารย์ ภัทรพงษ์ ยิ่งศานุ่น</u></li> </ol>                                                                                                    | 10                   | <u>อาจารย์ ชำนาญ ชั้นจิต</u>              | 5                              |                     |
| 12         อาจารย์ เสาวนิย์ ศรีกาญจนารีกษ์           13         อาจารย์ เจนจิรา เดชรักษา           14         อาจารย์ ภัทรพงษ์ ยิ่งด่านุ่น                                                                                                    | 11                   | อาจารย์ พันธ์วูลี รวมรีย่                 |                                |                     |
| <ol> <li>13 อาจารย์ เจนจิรา เดชรักษา</li> <li>14 อาจารย์ ภัทรพงษ์ ยิ่งด่านุ่น</li> </ol>                                                                                                    | 12                   | อาจารย์ เสาวนีย์ ศรีกา                    | <u>บุจนารักษ์</u>              |                     |
| 14 <u>อาจารย์ ภัทรพงษ์ ยิ่งดำนุ่น</u>                                                                                                    | 13                   | อาจารย์ เจนจีรา เดชรัก                    |                                |                     |
|                                                                                                    |                      | P 22                                      |                                |                     |

รูปที่ 41 หน้าจอแสดงรายชื่ออาจารย์ผู้สอนที่ตรงตามเงื่อนไขในการค้นหา

| <mark>ารางส</mark><br>เจารย์ปกเ | <mark>อนอาจ</mark><br>เกศ ชนะโย | <mark>ารย์</mark><br>เธาปีการศึก | ษา∢2553 ▶ /               | 123                |                                  |                    |               |                         |             |                  |                         |             |
|---------------------------------|---------------------------------|----------------------------------|---------------------------|--------------------|----------------------------------|--------------------|---------------|-------------------------|-------------|------------------|-------------------------|-------------|
| ay/Time                         | 8:00-9:00                       | 9:00-10:00                       | 10:00-11:00               | 11:00-12:00        | 12:00-13:00                      | 13:00-14:00        | 14:00-15:00   | 15:00-16:00             | 16:00-17:00 | 17:00-18:00      | 18:00-19:00             | 19:00-20:00 |
| จันทร์                          |                                 | <u>1201301,</u> 1<br>4/404       | <u>120130</u><br>4/405    | 1,1                |                                  | _                  |               | <u>4124604</u><br>4/305 | ,1          |                  |                         |             |
|                                 |                                 |                                  | 4123632, 1<br>4/306       |                    |                                  | <u>4124</u><br>4/3 | 604, 1<br>805 | <u>1033505</u><br>4/306 | 51          |                  |                         |             |
| W6                              |                                 |                                  | 1                         | 033505, 1<br>4/306 |                                  |                    | 10.           | 1,000                   |             |                  |                         |             |
| พฤหัสบดี                        |                                 |                                  |                           |                    |                                  |                    |               |                         |             |                  |                         |             |
|                                 |                                 |                                  |                           |                    |                                  |                    |               |                         |             |                  |                         |             |
| เสาร์                           |                                 |                                  |                           |                    | <u>1005108</u> , 16<br>ต01 ตาคลี |                    |               |                         |             | <u>1005</u>      | 108, 15<br>101          |             |
| อาทิตย์                         |                                 | <u>1005</u><br>D09 เ             | <u>108</u> , 10<br>ดิมบาง |                    | <u>1005108</u> , 13              |                    |               |                         |             | <u>100</u><br>10 | <u>5108</u> , 6<br>/804 |             |

## รูปที่ 42 หน้าจอตารางสอนอาจารย์

## 2.9 ค้นหาตารางการใช้ห้อง

หน้าจอนี้ เป็นหน้าจอสำหรับค้นหาการใช้ห้อง ท่านสามารถดูรายละเอียดห้องที่ท่านต้องการใช้ว่าห้องนั้น ว่าง หรือไม่ โดยเลือกแสดง **แต่ละห้อง** หรือ **แสดงทุกห้อง** ตามวันที่ต้องการได้

#### วิธีใช้งาน

- 1. จากหน้าจอเมนูหลัก คลิกที่เมนู "ตารางการใช้ห้อง"
- 2. เลือกรูปแบบการแสดงข้อมูล **แต่ละห้อง** หรือ **ทุกห้อง**
- 3. กรณีเลือก แต่ละห้อง ให้เลือกอาคารที่ต้องการแสดงผลข้อมูล จากรูปที่ 43 จากนั้นคลิกอาคารที่ต้องการ

ตรวจสอบห้อง จะปรากฏข้อมูลดังรูปที่ 44

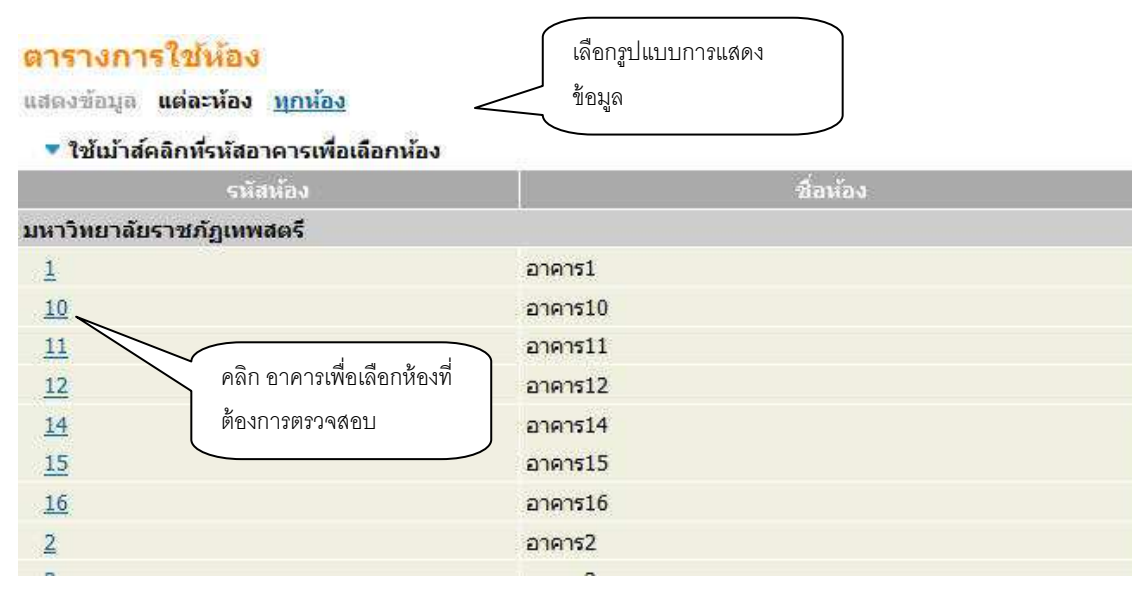

## รูปที่ 43 หน้าจอข้อมูลอาคาร

| <mark>มารางกา</mark><br>งหาวิทยาลัย | รใช้ห้อ<br>ราชภัฏเท   | <mark>งง</mark><br>พสตรี อาคา              | s10                    |                     |                | เลือกห้                                               | <i>เ</i> ื่องที่ต้องการ |              |
|-------------------------------------|-----------------------|--------------------------------------------|------------------------|---------------------|----------------|-------------------------------------------------------|-------------------------|--------------|
| อง 101003                           | : 10/1003             | ประเภท : ไม่กำห                            | านต ความจุ : 36 ส      | tถานภาพ : N พื้นที่ | : <del>.</del> |                                                       |                         |              |
| ณลักษณะ                             | <mark>ห้องปรับ</mark> | อากาศ                                      | _                      |                     |                |                                                       |                         |              |
| <b>ไการศึกษา</b>                    | 2553 🕨                | /123 -                                     |                        | เลือกปีภาคการ       | ศึกษาที่ต้องกา | รตรวจสอบ                                              |                         |              |
|                                     |                       |                                            |                        |                     | 50 O           | 2 23                                                  |                         | 201          |
| Day/Time                            | 8:00-9:00             | 9:00-10:00                                 | 10:00-11:00            | 11:00-12:00         | 12:00-13:00    | 13:00-14:00                                           | 14:00-15:00             | 15:00-16:00  |
| จันหร์                              |                       | 5103403, 1                                 |                        |                     |                | <u>4124</u>                                           | <u>604,</u> 2<br>21     |              |
|                                     |                       | <u>5105305</u> , 1                         | 310741                 | <u>6</u> , 1        |                | 3102                                                  | 302, 2                  |              |
| อังคาร                              | - 2                   | LEI                                        | Lei                    | 5103403, 1          | ¢1             |                                                       | .1                      |              |
|                                     | 1                     | 3107416, 1                                 | 310230                 | 2,2                 | -              |                                                       |                         |              |
| щs                                  |                       | L21                                        | L21                    | <u>1100301,</u> 1   | L L            |                                                       |                         |              |
|                                     |                       |                                            |                        | 151                 |                | 2201308, 2                                            | 22013                   | <u>12,</u> 4 |
| พคน็สนดี                            |                       |                                            |                        | 5105305.1           |                | L21<br>2104                                           | L21<br>202, 1           | ·            |
| พฤหิสบดี                            |                       | 2201308, 2                                 |                        |                     |                |                                                       |                         |              |
| พฤนิสบดี<br>ศุกร์                   |                       | 2201308, 2<br>L21                          |                        | L21                 |                | Li                                                    | 21                      |              |
| พฤนิสบดี<br>ศุกร์<br>เสาร์          |                       | 2201308, 2<br>L21<br>22014<br>L2           | 406, 1<br>22           | L21                 |                | Li<br><u>2209202</u> , 1<br>L22                       | 21                      |              |
| พฤนิสมดี<br>ศุกร์<br>เสาร์          |                       | 2201308, 2<br>L21<br>L21<br>L2<br>L2<br>L2 | 406, 1<br>22<br>312, 1 | L21                 |                | Li<br><u>2209202</u> , 1<br>L22<br><u>2201216</u> , 1 | 21                      |              |

and units (fig)

# รูปที่ 44 หน้าจอตารางการใช้ห้อง กรณีเลือกแสดงข้อมูลแต่ละห้อง

4. กรณีเลือก ทุกห้อง ให้เลือกวันที่ต้องการแสดงผลข้อมูลจะปรากฏข้อมูลดังรูปที่ 45

| <mark>ตารางกา</mark><br>มหาวิทยาลัย<br>วัน <u> ทกวัน </u><br>ปีการศึกษา∢ | <mark>เรใช้ห้อ</mark><br>ราชภัฏเทท<br><u>อาทิตย์ จั</u><br>เ2553 ▶ / | เง<br>พสตรี อาคาร<br><u>นทร์ อังคาร</u><br><u>123</u> | 10<br>  <u>พธ พถหัส</u>         | <u>บดี  ศุกร์ เส</u>     |                     | เลือกแสดง<br>ต้องการ | งการใช้ห้องต | ามวันที่                   |             |
|--------------------------------------------------------------------------|----------------------------------------------------------------------|-------------------------------------------------------|---------------------------------|--------------------------|---------------------|----------------------|--------------|----------------------------|-------------|
| Day/Time                                                                 | ROOM                                                                 | 8:00-9:00                                             | 9:00-10:00                      | 10:00-11:00              | 11:00-12:00         | 12:00-13:00          | 13:00-14:00  | 14:00-15:00                | 15:00-16:00 |
| าันทร์                                                                   |                                                                      |                                                       |                                 |                          |                     |                      |              |                            |             |
| อังการ                                                                   |                                                                      |                                                       |                                 |                          |                     |                      |              |                            |             |
| щs                                                                       |                                                                      |                                                       |                                 |                          |                     |                      |              |                            |             |
| พฤหัสบดี                                                                 |                                                                      |                                                       |                                 |                          |                     |                      |              |                            |             |
|                                                                          | 101003                                                               |                                                       | <mark>2201308</mark> , 2<br>L21 |                          | 510530<br>1<br>L21  | <u>2</u> ,           | 2104<br>Li   | <mark>202</mark> , 1<br>21 |             |
|                                                                          |                                                                      |                                                       | <mark>3110202</mark> , 1<br>L21 | <u>31043</u><br>1<br>L21 | <u>34</u> ,         |                      | 22           | 03402, 1<br>L51            |             |
|                                                                          | 101004                                                               | 110                                                   |                                 |                          | 2102004<br>6<br>L21 | L,                   |              |                            |             |

# รูปที่ 45 หน้าจอตารางการใช้ห้อง กรณีเลือกแสดงข้อมูลทุกห้อง

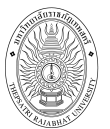

## 2.10 รายการความคิดเห็น

เป็นเมนูสำหรับดู และตอบรายการความคิดเห็นต่างๆ ที่ส่งถึงอาจารย์โดยตรง

#### วิธีใช้งาน

- 1. จากหน้าจอเมนูหลัก คลิกที่เมนู **"รายการความคิดเห็น**"
- 2. เลือกเดือน/ปี ที่ต้องการดูรายการความคิดเห็น

## อาจารย์ผู้พัฒนาระบบ บริการการศึกษา

|                                           | <mark>ควา</mark><br>ประจำ | <mark>เมคิด</mark><br>าเดือน | เห็นของผู้ใช้<br>∮ มกราคม 2554 ▶                                                        |
|-------------------------------------------|---------------------------|------------------------------|-----------------------------------------------------------------------------------------|
|                                           | วันที่                    | เวลา                         | ข้อความ                                                                                 |
|                                           | 20                        | 13:32                        | จาก นางสาวดีสณี ชื่อต่อวงษ์<br><mark>คำถาม</mark> ทดสอบแสดงความคิดเห็น<br><u>ต้าตอบ</u> |
| คลิกที่ " <b>คำตอบ</b> "<br>เพื่อตอบคำถาม | J                         | /                            | รูปที่ 46 หน้าจอความคิดเห็นของผู้ใช้                                                    |

3. หากต้องการโต้ตอบกับนักศึกษา ให้คลิกที่ "คำตอบ" จากนั้น ป้อนข้อความที่ต้องการโต้ตอบ กับนักศึกษา ลงในช่องว่าง เลือกประเภทการตอบ ว่าต้องการตอบส่วนบุคคล หรือตอบให้ บุคคลส่วนรวม กรณี ตอบส่วนบุคคล นักศึกษาที่เสนอความคิดเห็นมาจะเห็นคำตอบเพียงท่านเดียว กรณีเลือกตอบส่วนรวมทุกท่านที่ เข้าใช้งานระบบบริการการศึกษาจะเห็นคำถาม และคำตอบนั้น จากนั้น คลิกที่ปุ่ม "ส่งข้อความ"

| ดอบความคิด                       | เห็นของผู้ใช้                              |
|----------------------------------|--------------------------------------------|
| จาก                              | นางสาว ดีสณี ชื่อต่อวงษ์ (นักศึกษา)        |
| วัน                              | พฤหัสบดี 20 มกราคม, 2554 เวลา 13:32        |
| ข้อความ                          | ทดสอบแสดงความคิดเห็น                       |
| ผู้ตอบ                           | อาจารย์ผู้พัฒนาระบบ บริการการศึกษา         |
| วัน                              | อังคาร 1 กุมภาพันธ์, 2554 เวลา 12:54       |
|                                  | พิมพ์ชั่อความลงในช่องว่าง<br>เพื่อตอบคำถาม |
| <mark>ท่านสามารถระบุ</mark> ข้อค | วามใด้สูงสุดไม่เกิน 255 ตัวอักษร           |
| จำนวน <mark>ต</mark> ัวอักษร     | 0                                          |
| ชนิดของค <mark>ำ</mark> ตอบ      | เลือกชนิดของคำตอบ<br><b>ตอบส่วนบุคคล</b>   |
|                                  | ส่งข้ออวาม                                 |

รูปที่ 47 หน้าจอตอบความคิดเห็นของผู้ใช้

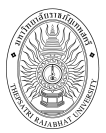

# 2.11 เสนอความคิดเห็น

หากท่านมีข้อคิดเห็นประการใด ท่านสามารถเสนอความคิดเห็นผ่านระบบบริการการศึกษาได้ ข้อมูลต่างๆที่ ท่านเสนอจะเป็นประโยชน์อย่างมากในการปรับปรุงบริการต่างๆให้ดียิ่งขึ้น

#### วิธีใช้งาน

- 1. จากหน้าจอข่าวประกาศถึงตัวนักศึกษา ให้นักศึกษาคลิกที่เมนู "**เสนอความคิดเห็น**"
- 2. ป้อนความคิดเห็นที่ต้องการส่งไปยังกองบริการการศึกษา ลงในช่องว่าง
- คลิกที่ปุ่ม "ส่งข้อความ"

| มหาวทยาลยนาจะ                                   |                | *                                              |                                                  |                                    |
|-------------------------------------------------|----------------|------------------------------------------------|--------------------------------------------------|------------------------------------|
|                                                 | _              |                                                | พิมพ์ข้อความที่ต้องการเส<br>ยัง กองบริการการศึกษ | นอไป<br>ะา                         |
| ท่านสามารถระบุขั<br>จำนวนตัวอักษร<br>ส่งข้อความ | อความใ<br>22   | <b>ดัสูงสุดไม่เกิน 25</b><br>คลิก "ส่งข้อความ" | 5 ตัวอักษร                                       |                                    |
| ความคิดเห็น<br>วันที่ เวลา                      | ที่ส่งไ        | ปแล้ว                                          | ข้อความ                                          |                                    |
| 18-01-2554 15:28                                | คำถาม<br>คำดอบ | ทดสอบระบบ 18/0<br>9999<br>วันที่ อังคาร 18 มก  | 1/54<br>ราคม 2554 เวลา 17:34 โดย 🤇               | สามารถตรวจสอบรายการความคิดเห็นที่  |
| 17-01-2554 13:02                                | ดำถาม          | ทดสอบระบบครับ                                  |                                                  | ทานเลนอเบเดวา เดรบการตอบหรอยง<br>💊 |

รูปที่ 48 หน้าจอตอบความคิดเห็นของผู้ใช้

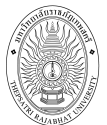

## 2.12 ประวัติการเข้าใช้ระบบ

เป็นหน้าจอตรวจสอบการเข้าใช้ระบบของ Login ของท่าน จะดูได้ว่าท่านเข้ามาใช้ระบบตั้งแต่วันใด เวลา เท่าใด และใช้เครื่องคอมพิวเตอร์ IP อะไรได้ เพื่อตรวจสอบการใช้งานระบบของท่านที่ผ่านมา โดยคลิกที่เมนู "**ประวัติการเข้าใช้ระบบ**" ปรากฏดัง<sub>วิ</sub>ปที่ 49

| มาจาร                                                                | ย์ผู้พัฒ | นาระบบ บริการการศึกษา             |                   |                  |        |  |  |  |  |  |  |  |
|----------------------------------------------------------------------|----------|-----------------------------------|-------------------|------------------|--------|--|--|--|--|--|--|--|
| <mark>ประวัติการเข้าใช้ระบบ</mark><br>ไระจำเดือน ∢ กุมภาพันธ์ 2554 ▶ |          |                                   |                   |                  |        |  |  |  |  |  |  |  |
| วันที่                                                               | เวลา     | หมายเหตุ                          | จาก(₽)            | ตรวจสอบข้อมูลโดย | หมายเห |  |  |  |  |  |  |  |
| 1                                                                    | 15:15    | เข้าสู่ระบบโดยใช้สิทธิ์ ผู้บริหาร | 172, 16, 103, 159 |                  |        |  |  |  |  |  |  |  |
|                                                                      | 15:15    | เข้าสู่ระบบสำเร็จ                 | 172. 16. 103. 159 |                  |        |  |  |  |  |  |  |  |
|                                                                      | 13:45    | เข้าสู่ระบบโดยใช้สิทธิ์ อาจารย์   | 172, 16, 103, 159 |                  |        |  |  |  |  |  |  |  |
|                                                                      | 13:45    | เข้าสู่ระบบสำเร็จ                 | 172, 16, 103, 159 |                  |        |  |  |  |  |  |  |  |
|                                                                      | 12:48    | เข้าสู่ระบบโดยใช้สิทธิ์ ผู้บริหาร | 172.16.103.159    |                  |        |  |  |  |  |  |  |  |
|                                                                      | 12:48    | เข้าสู่ระบบสำเร็จ                 | 172. 16. 103. 159 |                  |        |  |  |  |  |  |  |  |
|                                                                      | 10:59    | เข้าสู่ระบบโดยใช้สิทธิ์ ผู้บริหาร | 172, 16, 103, 159 |                  |        |  |  |  |  |  |  |  |
|                                                                      | 10:59    | เข้าสู่ระบบสำเร็จ                 | 172.16.103.159    |                  |        |  |  |  |  |  |  |  |
|                                                                      | 10:55    | เข้าสู่ระบบโดยใช้สิทธิ์ ผู้บริหาร | 172.16.103.159    |                  |        |  |  |  |  |  |  |  |
|                                                                      | 10:55    | เข้าสู่ระบบสำเร็จ                 | 172.16.103.159    |                  |        |  |  |  |  |  |  |  |
|                                                                      | 10:53    | เข้าสู่ระบบโดยใช้สิทธิ์ ผู้บริหาร | 172.16.103.159    |                  |        |  |  |  |  |  |  |  |
|                                                                      | 10:53    | เข้าสู่ระบบสำเร็จ                 | 172.16.103.159    |                  |        |  |  |  |  |  |  |  |

# รูปที่ 49 รายการประวัติการเข้าใช้งานระบบ

#### 2.13 ออกจากระบบ

เมื่อเสร็จสิ้นการใช้งานระบบบริการการศึกษาแล้ว ท่านต้องคลิกที่ปุ่ม "**ออกจากระบบ**" เพื่อป้องกันมิให้ ผู้อื่นเข้ามาใช้งานระบบแทนตัวท่านเอง